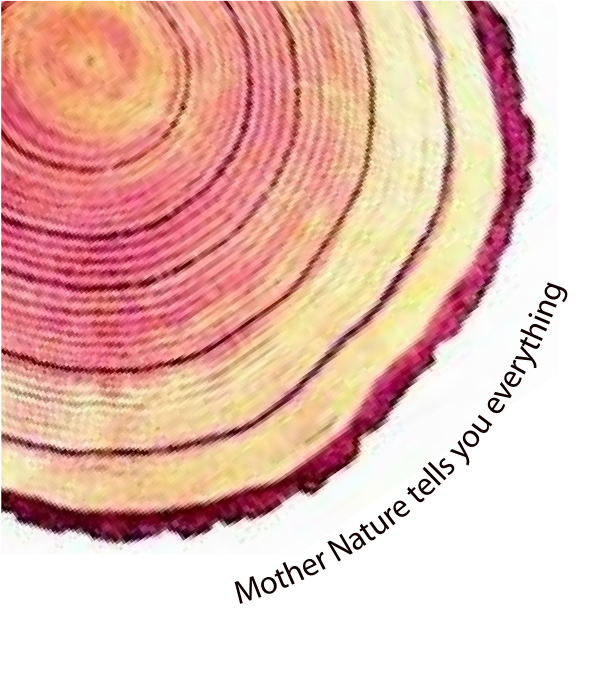

# OPERATING MANUAL Equiplog

# Equiplog Data Logger DL / I-EMD with M2M Interface for Equipment Monitoring Systems Model No.: 9994x

# English/ 2024/ Rev.0.0

Manufacturers of :

- Circular Chart Recorders Inkless Recorders
- Paperless Recorders
- Scanners & Data Loggers
- Networked Data Loggers
- Application Software
- Web based DAQ
- Vaccine Series Data Loggers

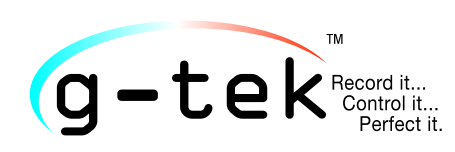

#### G-TEK CORPORATION PVT. LTD.

3, mahavir industrial estate, nr. jalaram mandir, karelibaug, vadodara - 390 018. tel.: +91-98245 24140 e-mail: info@gtek-india.com url: www.gtek-india.com

# *CONTENTS*

| List of Tables                                                                                                    |
|----------------------------------------------------------------------------------------------------|
| List of Figures                                                                                                    |
| 1 SAFETY AND THE ENVIRONMENT                                                                                                    |
| 1.1 About this document4                                                                                                    |
| 1.2 Ensure Safety4                                                                                                    |
| 1.3 Protecting the Environment4                                                                                                    |
| 1.4 Correct Disposal and Recycling of the Product4                                                                                                    |
| 2 Specifications                                                                                                    |
| 2.1 Introduction5                                                                                                    |
| 2.2 Features                                                                                                    |
| 2.3 Technical Data6                                                                                                    |
| 3 UNPACKING THE PRODUCT                                                                                                    |
| 3.1 Unpacking and Inspection of Equiplog Data Logger11                                                                                                    |
| 3.2 Mechanical Dimensions of Equiplog Data Logger12                                                                                                    |
| 3.3 Enclosure Panel Mounting of Equiplog Data Logger with Appliance                                                                                                    |
|                                                                                                    |
| 3.4 Installation and connections of Equiplog Data Logger with Appliance                                                                                                    |
| 3.4 Installation and connections of Equiplog Data Logger with Appliance                                                                                                    |
| 3.4 Installation and connections of Equiplog Data Logger with Appliance       13         3.4.1 Temperature Sensor connections       14         3.4.2 Voltage and Current Sensor connection       14                                                                                                    |
| 3.4 Installation and connections of Equiplog Data Logger with Appliance       13         3.4.1 Temperature Sensor connections       14         3.4.2 Voltage and Current Sensor connection       14         3.4.3 Door Sensor connection       14                                                                                                    |
| 3.4 Installation and connections of Equiplog Data Logger with Appliance       13         3.4.1 Temperature Sensor connections       14         3.4.2 Voltage and Current Sensor connection       14         3.4.3 Door Sensor connection       14         3.4.4 Compressor Input connections       15                                                                                                    |
| 3.4 Installation and connections of Equiplog Data Logger with Appliance       13         3.4.1 Temperature Sensor connections       14         3.4.2 Voltage and Current Sensor connection       14         3.4.3 Door Sensor connection       14         3.4.4 Compressor Input connections       15         3.4.5 Insert the Sim card       15                                                                                                    |
| 3.4 Installation and connections of Equiplog Data Logger with Appliance       13         3.4.1 Temperature Sensor connections       14         3.4.2 Voltage and Current Sensor connection       14         3.4.3 Door Sensor connection       14         3.4.4 Compressor Input connections       15         3.4.5 Insert the Sim card       15         3.4.6 Insert the Battery       15                                                                                                    |
| 3.4 Installation and connections of Equiplog Data Logger with Appliance       13         3.4.1 Temperature Sensor connections       14         3.4.2 Voltage and Current Sensor connection       14         3.4.3 Door Sensor connection       14         3.4.4 Compressor Input connections       15         3.4.5 Insert the Sim card       15         3.4.6 Insert the Battery       15         3.4.7 Connect Power Supply Adaptor       16                                                                                                    |
| 3.4 Installation and connections of Equiplog Data Logger with Appliance       13         3.4.1 Temperature Sensor connections       14         3.4.2 Voltage and Current Sensor connection       14         3.4.3 Door Sensor connection       14         3.4.4 Compressor Input connections       15         3.4.5 Insert the Sim card       15         3.4.6 Insert the Battery       15         3.4.7 Connect Power Supply Adaptor       16         3.4.8 Logger Data Access port       17                                                                                                    |
| 3.4 Installation and connections of Equiplog Data Logger with Appliance       13         3.4.1 Temperature Sensor connections       14         3.4.2 Voltage and Current Sensor connection       14         3.4.3 Door Sensor connection       14         3.4.4 Compressor Input connections       15         3.4.5 Insert the Sim card       15         3.4.6 Insert the Battery       15         3.4.7 Connect Power Supply Adaptor       16         3.4.8 Logger Data Access port       17         4 LIST OF ABBREVIATIONS       18                                                                                                    |
| 3.4 Installation and connections of Equiplog Data Logger with Appliance                                                                                                    |
| 3.4 Installation and connections of Equiplog Data Logger with Appliance       13         3.4.1 Temperature Sensor connections       14         3.4.2 Voltage and Current Sensor connection       14         3.4.3 Door Sensor connection       14         3.4.4 Compressor Input connections       15         3.4.5 Insert the Sim card       15         3.4.6 Insert the Battery       15         3.4.7 Connect Power Supply Adaptor       16         3.4.8 Logger Data Access port       17         4 LIST OF ABBREVIATIONS       18         5 PRODUCT DESCRIPTION       19         5.1 Status LEDs       19                                                                                                    |
| 3.4 Installation and connections of Equiplog Data Logger with Appliance       13         3.4.1 Temperature Sensor connections       14         3.4.2 Voltage and Current Sensor connection       14         3.4.3 Door Sensor connection       14         3.4.4 Compressor Input connections       14         3.4.5 Insert the Sim card       15         3.4.6 Insert the Battery       15         3.4.7 Connect Power Supply Adaptor       16         3.4.8 Logger Data Access port       17         4 LIST OF ABBREVIATIONS       18         5 PRODUCT DESCRIPTION       19         5.1 Status LEDs       19         5.2 Key Functions       20                                                                                                    |
| 3.4 Installation and connections of Equiplog Data Logger with Appliance       13         3.4.1 Temperature Sensor connections       14         3.4.2 Voltage and Current Sensor connection       14         3.4.3 Door Sensor connection       14         3.4.4 Compressor Input connections       14         3.4.5 Insert the Sim card       15         3.4.6 Insert the Battery       15         3.4.7 Connect Power Supply Adaptor       16         3.4.8 Logger Data Access port       17         4 LIST OF ABBREVIATIONS       18         5 PRODUCT DESCRIPTION       19         5.1 Status LEDs       19         5.2 Key Functions       20         5.3 Display (OLED) (Optional Feature)       21                                                                                                    |
| 3.4 Installation and connections of Equiplog Data Logger with Appliance.       13         3.4.1 Temperature Sensor connections       14         3.4.2 Voltage and Current Sensor connection       14         3.4.3 Door Sensor connection       14         3.4.4 Compressor Input connections       14         3.4.5 Insert the Sim card       15         3.4.6 Insert the Battery       15         3.4.7 Connect Power Supply Adaptor       16         3.4.8 Logger Data Access port       17         4 LIST OF ABBREVIATIONS       18         5 PRODUCT DESCRIPTION       19         5.1 Status LEDs       19         5.2 Key Functions       20         5.3 Display (OLED) (Optional Feature)       21         6 USING THE PRODUCT       23                                                                                                    |
| 3.4 Installation and connections of Equiplog Data Logger with Appliance       13         3.4.1 Temperature Sensor connection       14         3.4.2 Voltage and Current Sensor connection       14         3.4.3 Door Sensor connection       14         3.4.4 Compressor Input connections       15         3.4.5 Insert the Sim card       15         3.4.6 Insert the Battery       15         3.4.7 Connect Power Supply Adaptor       16         3.4.8 Logger Data Access port       17         4 LIST OF ABBREVIATIONS       18         5 PRODUCT DESCRIPTION       19         5.1 Status LEDs       19         5.2 Key Functions       20         5.3 Display (OLED) (Optional Feature)       21         6 USING THE PRODUCT       23         6.1 Start the Data Recording       23                                                                                                    |
| 3.4 Installation and connections of Equiplog Data Logger with Appliance       13         3.4.1 Temperature Sensor connection       14         3.4.2 Voltage and Current Sensor connection       14         3.4.3 Door Sensor connection       14         3.4.4 Compressor Input connections       14         3.4.5 Insert the Sim card       15         3.4.6 Insert the Battery       15         3.4.7 Connect Power Supply Adaptor       16         3.4.8 Logger Data Access port       17         4 LIST OF ABBREVIATIONS       18         5 PRODUCT DESCRIPTION       19         5.1 Status LEDs       19         5.2 Key Functions       20         5.3 Display (OLED) (Optional Feature)       21         6 USING THE PRODUCT       23         6.1 Start the Data Recording       23         6.1.1 Start Data Recording for device without display       23                                 |
| 3.4 Installation and connections of Equiplog Data Logger with Appliance.       13         3.4.1 Temperature Sensor connections       14         3.4.2 Voltage and Current Sensor connection       14         3.4.3 Door Sensor connection       14         3.4.4 Compressor Input connections       14         3.4.5 Insert the Sim card       15         3.4.6 Insert the Battery.       15         3.4.7 Connect Power Supply Adaptor       16         3.4.8 Logger Data Access port       17         4 LIST OF ABBREVIATIONS       18         5 PRODUCT DESCRIPTION       19         5.1 Status LEDs       19         5.2 Key Functions       20         5.3 Display (OLED) (Optional Feature)       21         6 USING THE PRODUCT       23         6.1.1 Start the Data Recording for device without display       23         6.1.2 Start Data Recording for device without display       23 |

| 6.3 Main Menu Sequence25                             |
|------------------------------------------------------|
| 6.3.1 History Menu                                   |
| 6.3.2 Appliance Info                                 |
| 6.3.3 Logger Info                                    |
| 6.3.4 System Live View                               |
| 6.3.5 Modbus Master                                  |
| 6.3.6 LINbus Master                                  |
| 6.4 Displaying of Readings in Different conditions36 |
| 6.5 Buzzer Operation                                 |
| 6.6 Alarm Acknowledgement39                          |
| 7 DATA STORAGE                                       |
| 7.1 Reading out Data on the Display40                |
| 7.2 Access the Data using USB host40                 |
| 7.2.1 Download the Data Using PC or Laptop           |
| 7.2.2 Download the Data Using Mobile Application43   |
| 7.3 Overview of Cloud Server Application45           |
| 7.4 GSM Functionality in the Data Logger48           |
| 8 MAINTAINING THE PRODUCT                            |
| 8.1 Accessories*49                                   |
| 8.2 Cleaning the Data Logger49                       |
| 8.3 Battery Life, use and precautions49              |
| 9 Precautions and Maintenance                        |
| 9.1 General Safety Precautions51                     |
| 9.2 Care and Maintenance51                           |
| 10 TIPS AND ASSISTANCE                               |
| 11 Order Code                                        |

# List of Tables

| Table 1 Technical Specifications                                        | 6  |
|-------------------------------------------------------------------------|----|
| Table 2 Modbus Interface Connector                                      | 13 |
| Table 3 LINbus Interface Connector                                      | 14 |
| Table 4 I/O Interface Sensor connections conventions                    | 14 |
| Table 5 Commonly used Abbreviations                                     | 18 |
| Table 6 Status LEDs indication for Equiplog Data logger without display | 19 |
| Table 7 Status LEDs indication for Equiplog Data logger with display    | 20 |
| Table 8 Frequent Asked Questions (FAQs)                                 | 52 |
| Table 9 Order Code                                                      | 54 |

# List of Figures

| Figure 1 Front panel of Equiplog Data Logger                                        | .11  |
|-------------------------------------------------------------------------------------|------|
| Figure 2 Front panel of Equiplog Data Logger with Display                           | .11  |
| Figure 3 Overall dimensions of Equiplog Data Logger                                 | . 12 |
| Figure 4 Panel mounting using Clamps for Integrating the Data logger with Equipment | . 13 |
| Figure 5 Back Panel of the Equiplog Data Logger for Sensor connections              | . 13 |
| Figure 6 Insert Sim card                                                            | . 15 |
| Figure 7 Inserting the Battery                                                      | .16  |
| Figure 8 Inserting the Mains Supply Adapter                                         | .16  |
| Figure 9 Inserting the USB Cover in the Data logger                                 | . 17 |
| Figure 10 OLED Display format                                                       | .21  |
| Figure 11 Power up condition of the Data logger                                     | . 23 |
| Figure 12 Start Recording of the data                                               | .24  |
| Figure 13 Viewing Home Screen Process                                               | .24  |
| Figure 14 Main Menu Sequence                                                        | .26  |
| Figure 15 History View Menu                                                         | . 27 |
| Figure 16 View History data Sequence for Today to -10 day                           | . 29 |
| Figure 17 Appliance Information Menu                                                | . 30 |
| Figure 18 Logger Information Menu                                                   | . 30 |
| Figure 19 System Live View Menu                                                     | . 32 |
| Figure 20 Alarm Monitor selection Menu                                              | .33  |
| Figure 21 RTC Setting Menu                                                          | .34  |
| Figure 22 Modbus Master Menu                                                        | . 35 |
| Figure 23 LINbus Master Menu                                                        | .36  |
| Figure 24 Connect USB Type-C Cable                                                  | .40  |
| Figure 25 Downloaded Data from Equiplog Data logger                                 | .41  |
| Figure 26 Safely Remove the Data logger                                             | .42  |
| Figure 27 Sample PDF Report of last 30 days                                         | .42  |
| Figure 28 Mobile Application Home screen                                            | .44  |
| Figure 29 Current Data View on Mobile Application Dashboard                         | .44  |
| Figure 30 Login Page of the GtekCloud Server Application                            | .45  |
| Figure 31 GtekCloud Application Dashboard                                           | .45  |
| Figure 32 Add device in GtekCloud Application                                       | .46  |
| Figure 33 Gtek Cloud Graph view Dashboard for selected data logger                  | .46  |
| Figure 34 Gtek Cloud KPI Calculation view Dashboard for selected data logger        | .47  |
| Figure 35 Gtek Cloud Current Data Dashboard for selected data logger                | .47  |

# **1** SAFETY AND THE ENVIRONMENT

### 1.1 About this document

This instruction manual is an essential component of the product.

Please read this documentation carefully and pay attention to the safety instructions and warning notices to prevent injuries and damage to the product.

Keep this document handy so that you can refer to it when necessary.

# 1.2 Ensure Safety

- Operate the product properly, for its intended purpose and within the parameter specified in the technical data. Using it beyond the specified limit can cause the damage to the product and personnel also.
- > Do not use the product if there are signs of damage to the housing.
- > For any defect, please consult the factory or the dealer from where you bought.

# 1.3 Protecting the Environment

All the materials used in the data logger are RoHS and Reach compliant. The Data logger is marked with RoHS and CE compliant. There are no hazardous parts in the data logger.

### 1.4 Correct Disposal and Recycling of the Product

- Disposal properly marking on the Equiplog data logger indicates that data logger and its accessories should not be disposed of with other household or commercial waste at the end of their working life.
- Dispose of faulty batteries/spent batteries in accordance with the local regulations or valid legal specifications.

At the end of its useful life, send the product to the separate collection for electric and electronics devices (observe local regulations) or return the product to G-Tek for disposal. (Dispose or recycle the **Equiplog data logger** in accordance with the WEEE 2012/19/EU guidelines or your local regulations. For the suitable recycling, the device may also be returned to the manufacturer.)

# **2** Specifications

### 2.1 Introduction

**Equiplog Data logger** collects real-time equipment performance data, which can be stored either locally or in the cloud, which meets the requirements of **WHO PQS E006/DL01.2** and **E006/EM01.2** standards. It stores the data up to 1 year and user can see the history data up to last 30 days on display without downloading or connecting the device to the computer. The Data logger and Appliance parameters can be pre-configured at the time of installation as per the requirement of WHO PQS guidelines to meet all three EMS levels. They have been specifically designed for monitoring the temperature during storage of vaccines and other medical products or the medical refrigerator products subject to cold chain requirements.

The logger is primarily designed for maintaining relative time, recording appliance data objects, generating and recording logger data objects, and making that data available in a standardized way to other equipment monitoring devices and systems- like ILR, Vaccine freezers.

The sensor input readings are monitored and saved throughout the entire duration of measurement program. The logger offers model ranging from a Level-1 to Level-3 of EMS levels. With the functionalities like OLED display, event indications for alarms, error codes, mobile app integration, and real-time cloud data access, the Equiplog Data Logger ensures efficient monitoring. It is also compatible with the Varo App on your smartphone, providing instant cold chain insights sent directly to your inbox. Equipped with a rechargeable battery, it is a reliable tool for maintaining cold chain integrity and the safe storage of medical products.

### 2.2 Features

- ➢ WHO/PQS/E006/DL01.2 Compliant
- ➢ WHO/PQS/E006/DS01.2 Compliant
- WHO/PQS/E006/EM01.2 Compliant
- Meets the requirements for all three EMS levels
- Compatible with Varo App on your smartphone for instant cold chain insights sent directly to your inbox
- M2M Interface for Appliance Data Monitoring:
  - Compartment Temperature and Door opening
  - Appliance Supply and Compressor On/Off time
  - o Ambient Temperature and Humidity
- Connects to SECOP Compressors
- MODBUS RS485 master to connect to controller
- USB Type-C port for M2M Data Access
- 1 Year of data storage and PDF report of last 60 days
- > Direct PDF Summary report of last 60 days as per WHO PQS guideline
- > Standard Json format files compatible with all appliance data objects

- Rechargeable battery of operating life 10 years\*
- Model options to choose from:
  - Level-1: Data Logger with M2M Interface
  - $\ensuremath{\circ}$  Level-2: Integrated EMD with Local communication
  - $\circ$  Level-3: Integrated EMD with Local and remote communication
- > 1.5" OLED intuitive Display (Optional) with multi-function menus
- Resolution of 0.1 °C for Display and Storage
- Local Date and Time setting option
- History data view of last 30 days on display
- > Event Indications such as Alarms, Door open, power outage etc.
- Audio-Visual indication for Temperature Alarms
- Audio-Visual monitoring Enable/Disable option
- > Error codes for fault conditions in the Appliance
- Mobile Application (Optional)
  - $\circ$  Data Viewing and upload on the Cloud Server Application
- GSM Add-On module feature (Optional)
- > Cloud Server Application for detailed Analysis and report generation
  - $\circ$   $\;$  Real time data monitoring on Cloud Server Application  $\;$

# 2.3 Technical Data

Table 1 Technical Specifications

| Model                                    | Equiplog ( 9994x series)                                                                                              |  |
|------------------------------------------|----------------------------------------------------------------------------------------------------|--|
| Display and Operator Panels <sup>#</sup> |                                                                                                    |  |
|                                          | 1.5" OLED display (128x128 pixel Gray scale) with,                                                                    |  |
| Display Type#                            | <ul> <li>Battery Level, Power status, USB symbol, REC indication, GSM strength</li> </ul>                             |  |
|                                          | <ul> <li>Alarm(s) messages, Alarm trigger (Bell) symbol, Local or absolute<sup>#</sup><br/>date &amp; time</li> </ul> |  |
|                                          | <ul> <li>Alarm status ( ✓ / ➤) symbol, Current reading for Vaccine</li> </ul>                                         |  |
|                                          | compartment with measurement unit.                                                                                    |  |
|                                          | <ul> <li>Multi day Alarm History markers(▲ or ▼ arrows)</li> </ul>                                                    |  |
|                                          | Status LEDs for                                                                                                    |  |
|                                          | Device working indication,                                                                                            |  |
| Status Indicator <sup>#</sup>            | System Errors condition,                                                                                              |  |
|                                          | Battery condition,                                                                                                    |  |
|                                          | Alarm Heat/Freeze Indication                                                                                          |  |
| Denel Keys#                              | For Data Logger without Display: 1 key for data recording start; 1 key for alarm acknowledgment                       |  |
| Panel Keys"                              | For Data logger with Display: 3 multi-purpose keys; 1 key for alarm acknowledgment                                    |  |
| Analog Inputs                            |                                                                                                    |  |
| No. of Inputs                            | 8 Sensors                                                                                                    |  |
|                                          | 2 x Temperature sensors (Vaccine, Freezer compartment)                                                                |  |
|                                          | 2 x Door sensors (Vaccine, Freezer compartment)                                                                       |  |

|                                          | 2 x Potential free contact for Compressor On/Off                                                                                         |
|------------------------------------------|----------------------------------------------------------------------------------------------------|
|                                          | 1 x Ambient Temperature & Humidity sensor (Internal)                                                                                     |
|                                          | 1 x Temperature sensor for Appliance self Test (Internal)                                                                                |
| Temperature Sensor                       | Thermistor - Tayao 10K NTC, 3 mm diameter, 2.5 meter long cable with sealed cap                                                          |
| Operating Range (Sensor)                 | -40 °C to + 60 °C (-40 °F to +140 °F)                                                                                                    |
| Accuracy                                 | ± 0.5 °C for the range -30 °C to + 30 °C;<br>± 0.7 °C otherwise                                                                          |
| Temperature Response<br>Time             | T90 < 20 minutes as per EN12830:1999                                                                                                    |
| Resolution                               | ± 0.1 °C                                                                                                    |
| Door Sensor <sup>#</sup>                 | Magnetic reed switch/Potential free contact                                                                                              |
| Operating range                          | -30 °C to + 50 °C (-22 °F to +122 °F)                                                                                                    |
| Accuracy                                 | Binary, open/closed                                                                                                    |
| Response Time                            | An " <b>open</b> " event is identified whenever door panel is not fully seated<br>in the closed position for proper compartment sealing. |
| Voltage Monitoring<br>Input <sup>#</sup> |                                                                                                    |
| Operating range                          | -30 °C to + 50 °C (-22 °F to +122 °F)                                                                                                    |
| Accuracy                                 | ± 2 % for DC range 0- 72 V                                                                                                    |
|                                          | ± 2 % for AC range 0- 600 V                                                                                                    |
| Resolution                               | ±0.1 V                                                                                                    |
| Current Monitoring<br>Input <sup>#</sup> |                                                                                                    |
| Operating range                          | -30 °C to + 50 °C (-22 °F to +122 °F)                                                                                                    |
| Accuracy                                 | ± 5 % for DC range 0- 10 A                                                                                                    |
|                                          | ± 5 % for AC range 0- 30 A                                                                                                    |
| Resolution                               | ± 0.1 A                                                                                                    |
| Ambient Temperature-                     | Solid state MEMS sensor <sup>#</sup>                                                                                                    |
| Humidity Sensor                          |                                                                                                    |
| Operating range                          | -20 °C to + 60 °C (-4 °F to +140 °F)                                                                                                    |
|                                          | 0 to 100 %RH                                                                                                    |
| Accuracy                                 | $\pm$ 0.5 °C for the range +10 °C to + 40 °C;                                                                                            |
|                                          | ± 0.7 °C otherwise                                                                                                    |
|                                          | ± 3 %RH for the range 20 to 80 %RH                                                                                                    |
| Deselution                               | ± 5 %RH otherwise                                                                                                    |
| Resolution                               | ± 0.1 C                                                                                                    |
| Calibration                              | Each device accompanies NABL (ISO/IEC 17025) traceable certificate                                                                       |
|                                          | Alarm Details                                                                                                    |
| Heat Alarm Settings*                     | For Vaccine: +8°C or above for 10 hours:                                                                                                 |
| 0-                                       | For Freezer: -15°C or above for 60 minutes                                                                                               |
| Freeze Alarm Settings*                   | For Vaccine: -0.5°C or below for 60 minutes;                                                                                             |
| Door Open Alarm                          | For Vaccine: > 5 minutes of continuous door opening                                                                                      |
| Settings*                                | For Freezer: > 30 seconds of continuous door opening                                                                                     |

| Power Outage Alarm       | > 24 hours of continuous power outage                                                   |
|--------------------------|-----------------------------------------------------------------------------------------|
| Setting*                 |                                                                                         |
| Alarm Visual             | Display shows▲Or ▼arrow for alarm Heat/Freeze condition with bell symbol                |
| Alarm Audio              | Buzzer Output > 65 db. Buzzer will beep in alarm Heat/Freeze                            |
|                          | condition. For details please refer User Manual.                                        |
| Alarm Acknowledgement    | By pressing 🔘 key for 1 second. After Alarm acknowledgement buzzer will be deactivated. |
| Alarm Event objects      | Heat Alarm: "HEAT".                                                                     |
| · · · · <b>,</b> · · · · | Heat Alarm Acknowledge: "HEATACK",                                                      |
|                          | Freeze Alarm: "FRZE",                                                                   |
|                          | Freeze Alarm Acknowledge: "FRZEACK"                                                     |
|                          | Vaccine/Freezer Door Open: "DOOR"                                                       |
|                          | Vaccine/Freezer Door Open Acknowledge: "DOORACK"                                        |
|                          | Power Outage: "POWR"                                                                    |
|                          | Power Outage Acknowledge: "POWRACK"                                                     |
|                          | Batch Details                                                                           |
| Activation               | START                                                                                   |
|                          | Data logger without display: By Pressing " <b>Start</b> " Version key for more          |
|                          | than 10 Seconds.                                                                        |
|                          | Data logger with display: By Pressing "Up" 🔕 key for more than 10                       |
|                          | seconds                                                                                 |
| Deactivation             | Cannot be manipulated, reset or deactivated once activated                              |
| Data Recording Interval  | 15 minutes Pre-fixed                                                                    |
|                          | Memory                                                                                  |
| Data Storage             | Yes                                                                                     |
| Memory Type              | Flash, Non-volatile, Data Retention of more than 20 years                               |
| Memory Size              | 1 year's data storage and summary PDE report of 60 days                                 |
| Memory Setting           | Rollover data records                                                                   |
| Wellion y Setting        |                                                                                         |
|                          |                                                                                         |
| Temperature during       | -30 °C to + 70 °C with Data logger inactivated except relative                          |
| Transport and Storage –  | ттекееріпд                                                                              |
| Device inactivated       |                                                                                         |
| Temperature during       | -10 °C to + 55 °C                                                                       |
| operation                |                                                                                         |
| Humidity during          | 0 to 95 %RH non condensing                                                              |
| Transport, Storage and   |                                                                                         |
| Operation                | 2000                                                                                    |
| Altitude                 | < 2000 meter                                                                            |
|                          | Power Requirements                                                                      |
| Power supply             | 12-48 V DC, 2 A (DC adapter) or                                                         |
|                          | SMPS with Power output of 15 V DC, 3 A, 35 W                                            |
| DC power Output          | 5 V, (0.8 to 1.2 A), Max 5.2 W                                                          |
| Power connector          | Barrel-type male plug with captive cable connected to the appliance                     |
|                          |                                                                                         |

|                          | Sleeve diameter: 5.5 mm; Sleeve length: 9.5 mm;                               |
|--------------------------|-------------------------------------------------------------------------------|
|                          | Pin diameter: 2.1 mm; Polarity: Pin positive, sleeve negative;                |
|                          | Cable type: captive to appliance and easily replaceable by trained            |
|                          | technician; cable length: 20 cm                                               |
| Battery                  | LiFePO4 Rechargeable Battery 3.6 V, 1500 mAH                                  |
| Battery Life             | Operating life of 10 Years                                                    |
| Battery Backup           | More than 30 days* with recommended operating condition for Data              |
|                          | Logger without Display.                                                       |
|                          | More than 20 days* with recommended operating condition with                  |
|                          | display operated 4 min/day for Data Logger with Display.                      |
| Minimum Battery run      | With 8 hours of charging the Battery, it will run for minimum 48              |
| time after full charging | hours                                                                         |
|                          | User Interface                                                                |
| Home screen view         | <b>Display header:</b> Battery Level, Power status, USB symbol, REC status,   |
|                          | GSM strength*                                                                 |
|                          | Main Body: Alarm(s) messages, Alarm trigger (Bell) symbol (if any),           |
|                          | Local or absolute" date & time, Alarm status ( V / X) symbol, Current         |
|                          | reading for vaccine Compartment with measurement unit.                        |
|                          | Footer: Multi day Alarm History markers(▲ or ▼ arrows) (if any)               |
| History Data view        | Last 30 days history data: day wise overview of vaccine compartment           |
|                          | for min, max, average, Heat/Freeze alarm duration, on the display             |
| Appliance details view   | Usilig Keyboard<br>Appliance Manufacturer: Make Madel Serial Number, DOS code |
| Appliance details view   | Appliance Manufacturer: Make, Model, Senai Number, PQS code                   |
| Logger details View      | Logger Manufacturer: Make, ID, Serial Number, PQS code                        |
| Modbus details View      | Modbus Communication parameters settings information                          |
| Linbus details View      | LINbus Communication parameters settings information                          |
| System Live View         | Power & Cooling: Power and Compressor status,                                 |
|                          | Temp. & Door: Vaccine, Freezer, Ambient Temperature & Door                    |
|                          | status                                                                        |
|                          | Error codes: Error Status for Battery, self test, Modbus, Linbus,             |
|                          | Vaccine, Freezer sensor                                                       |
|                          | Last data upload": Date and Time                                              |
|                          | Aldrin Monitor: Enable/Disable                                                |
| Data Filo Tura           | RTC Setting: Set Local Date and Time                                          |
|                          | Ison Data Objects me for data records, PDF me for summary report              |
| Data records in Json     | As specified in PQS specification protocol WHO/PQS/E006/DS01.2                |
| Timo format              | Comply with the ISO 8601 Internet Date Time format                            |
|                          | Absolute time specified in format: VVVVMMDDThhmmss7                           |
|                          | Absolute time specified in format: ProTribuMinDDTHIMMISSZ                     |
| Logger battery           | Estimated number of days remaining to operate the logger normally             |
|                          | on battery                                                                    |
| RTC Wakeup (RTC\M/)      | Relative timestamp of the last time the logger resumed from Off to ON         |
|                          | condition                                                                     |
| Mounting of device       | Data logger is integrated within an Appliance                                 |
| Matorial                 | Polycarbonato Plastici non broakable, non corredible bousing                  |
| iviaterial               | Polycarbonate Plastic: non-breakable, non-corrodible nousing                  |

| On site Installation                 | Not required                                                                                                    |
|--------------------------------------|----------------------------------------------------------------------------------------------------|
| Instructions                         | User manual and Technician manual in Arabic, English, French,<br>Mandarin Chinese, Russian and Spanish.                                                                                     |
| Training                             | If requested, remote training on installation, on-site use,<br>maintenance<br>of the hardware and download of data via the M2M data interface.                                              |
| Warranty                             | 1 year from the date of dispatch. Refer to warranty certificate for more details.                                                                                                    |
| Service Provision                    | Replaceable parts of the data logger shall be supplied on request.                                                                                                    |
|                                      | Communication Details                                                                                                    |
| Data Connector                       | USB Type-C female receptacle shall be used for data download by external devices and power supply from external devices to the logger in the event the logger's energy storage is depleted. |
| Connectivity                         | USB 2.0 Compatible Type-C, FAT16                                                                                                    |
| Data Download Time                   | Approx. 2 minutes for full data download                                                                                                    |
|                                      | Physical characteristics                                                                                                    |
| Overall Dimensions<br>(L x W x D) mm | 110 x 80 x 65 mm                                                                                                    |
| Cutout Dimensions<br>(L x W) mm      | 92 x 45 mm                                                                                                    |
| Weight                               | Approx. 350 gms                                                                                                    |
|                                      | Conformity Standards                                                                                                    |
| Electromagnetic<br>Compatibility     | IEC 61000-6-1/6-3                                                                                                    |
| Resistance to Electrical Storms      | IEC 61000-6-1; (IEC 61000-4-2 Basic Standard for applicability of tests)                                                                                                    |
| IP Rating                            | IP 64 (Bezel only)<br>for USB Type- C M2M port connections with left unconnected and<br>when cable is connected to an E-EMD device                                                          |
| Pollution Degree                     | II                                                                                                    |
| Installation category                | 1                                                                                                    |
| RoHS, Reach                          | Compliant (EU directive 2011/65/EU)                                                                                                    |
| Verification                         | In accordance with PQS verification protocol E006/DL01-VP.2 and E006/EM01-VP.2                                                                                                    |

#: Optional Features, please refer to the order code to know about installed options in your device. Sensors are not part of the Data logger and to considered in accessories. Voltage, Current & Door sensors are not included in the accessories.

\*: Current alarm settings are pre-fixed from factory as per requirements of WHO/PQS/E006/DS01.2. Other settings are available on request. The Recommended condition is defined as per clause no. 4.2.6 of WHO/PQS/E006/DL01.2 specification protocol.

# **3** UNPACKING THE PRODUCT

# 3.1 Unpacking and Inspection of Equiplog Data Logger

- Equiplog data logger is dispatched in a recyclable, environment friendly package specially designed to give adequate protection during transit.
- If the outer box shows sign of damage, it should be opened immediately, and the device be examined. If the device is found damaged, it should not be operated, and the local representative contacted for instructions.
- > Ensure that all accessories and documentation is removed from the box.
- If the Equiplog data logger is for immediate use, you can start installing it as per Installation instructions.
- > Please preserve the original packaging along with all internal packing for future transport requirements.

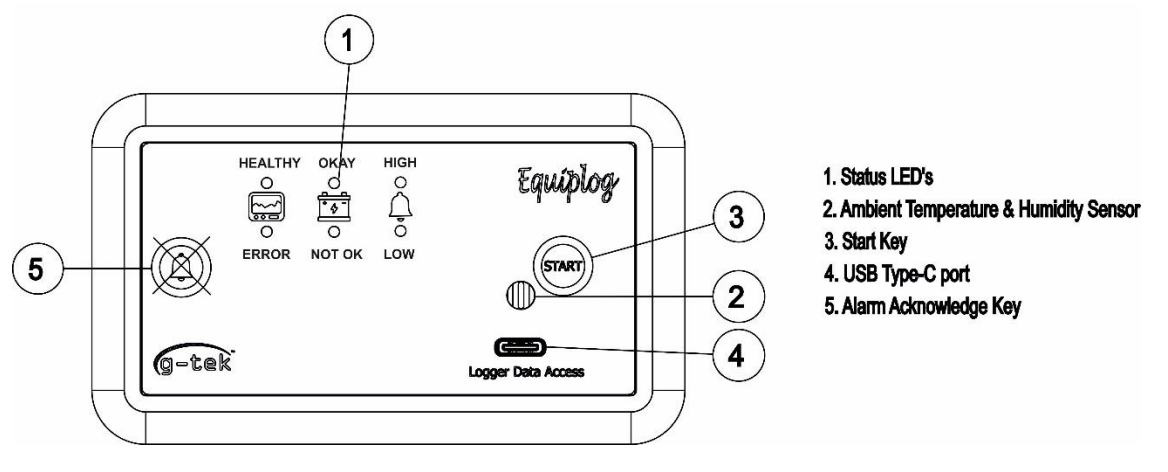

Figure 1 Front panel of Equiplog Data Logger

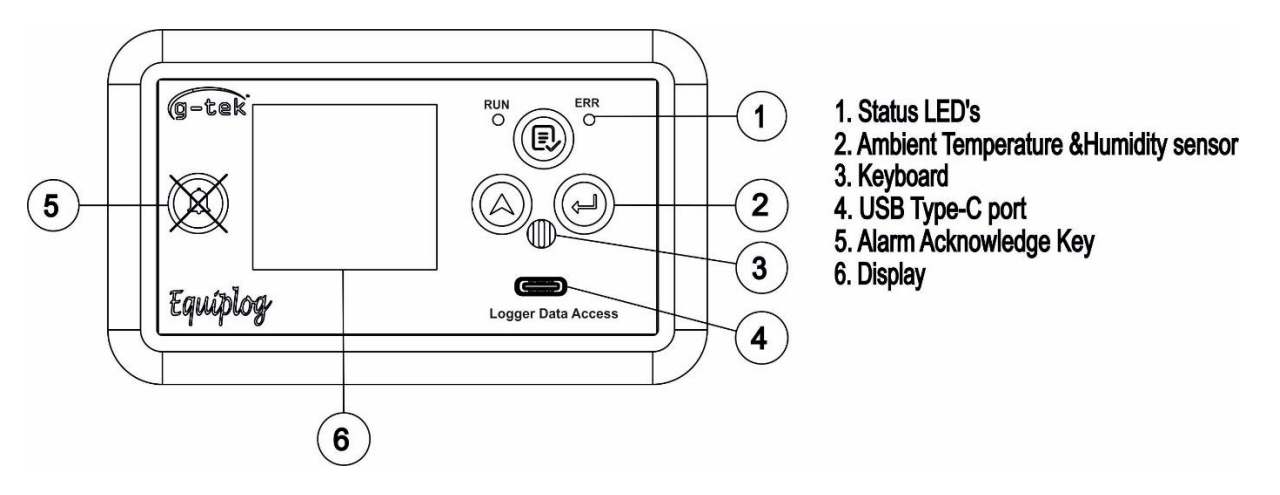

Figure 2 Front panel of Equiplog Data Logger with Display

User can select from the versions available for the Equiplog Data Logger as per selected Order code.

Page 11

# 3.2 Mechanical Dimensions of Equiplog Data Logger

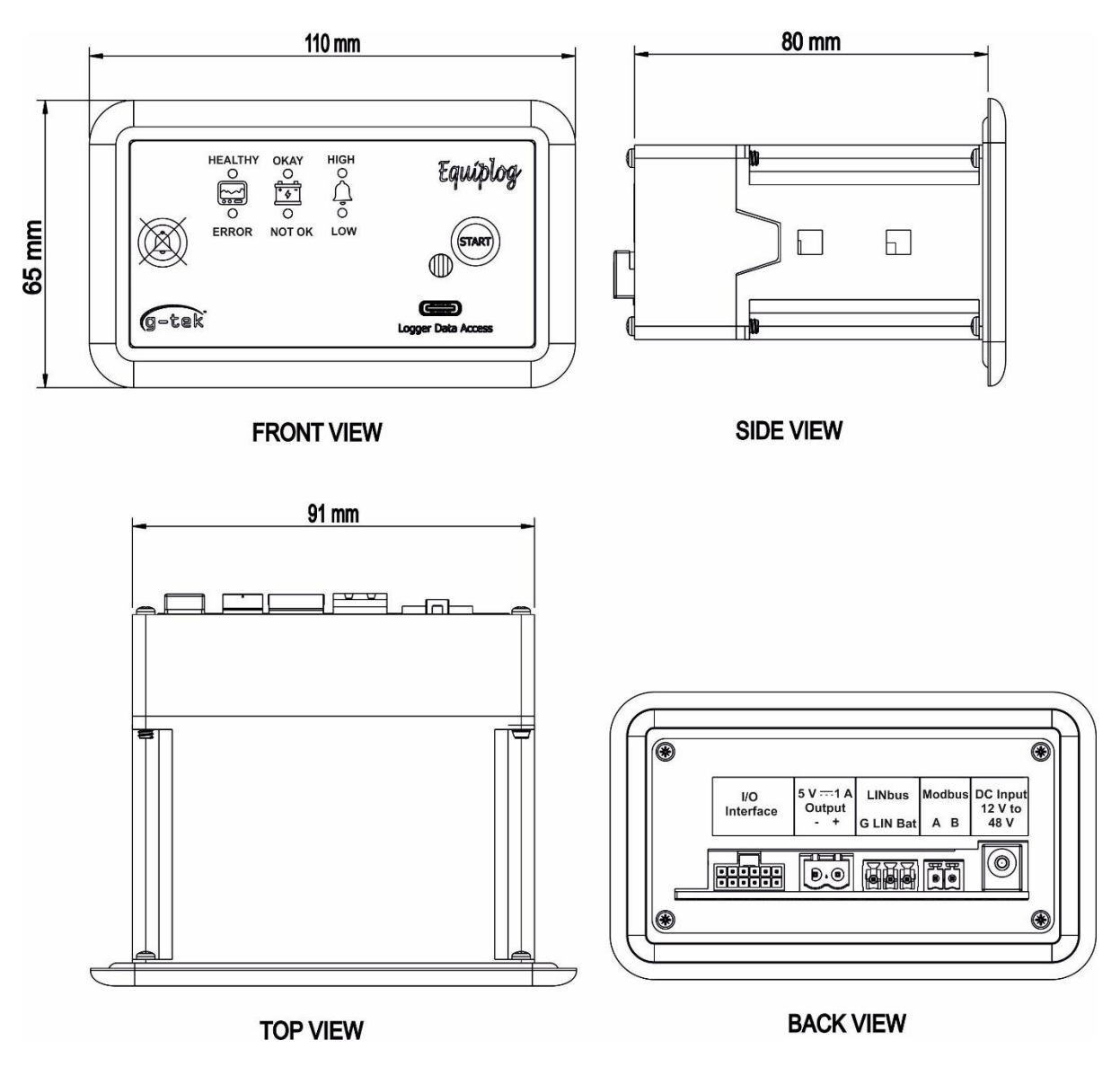

Figure 3 Overall dimensions of Equiplog Data Logger

| Overall Dimensions              |                  |
|---------------------------------|------------------|
| Dimension (L x W x H) mm        | 110 x 80 x 65 mm |
| Cutout Dimensions(L x W x D) mm | 92 x 45 mm       |
| Mounting                        | Panel Mounted    |
| Weight                          | Approx. 350 gms  |

# 3.3 Enclosure Panel Mounting of Equiplog Data Logger with Appliance

> The data logger is fitted with the Appliance using two clamps fixing on the both sides of the data logger with the panel as shown in the figure 4.

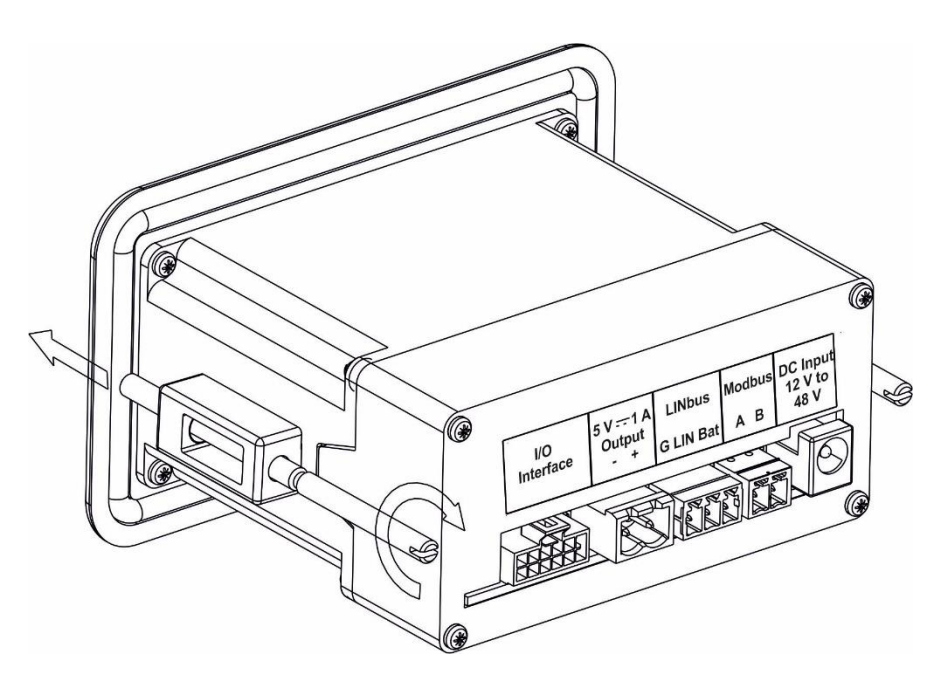

Figure 4 Panel mounting using Clamps for Integrating the Data logger with Equipment

# 3.4 Installation and connections of Equiplog Data Logger with Appliance

For installation of the Equiplog Data logger with the Appliance, all the required sensors should be connected properly as shown in the figure 5. For detailed connection diagram and installation process, please refer the Installation Manual.

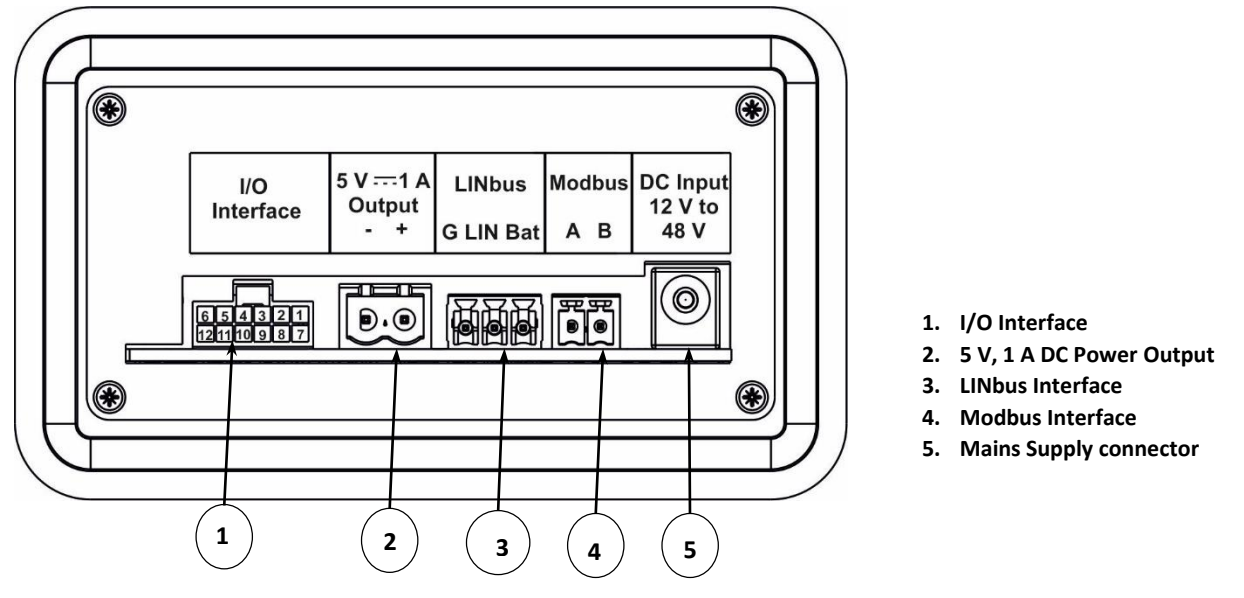

Figure 5 Back Panel of the Equiplog Data Logger for Sensor connections

Table 2 Modbus Interface Connector

| Pin no. | Description             |
|---------|-------------------------|
| 1 (A)   | Modbus RS485 A Terminal |
| 2 (B)   | Modbus RS485 B Terminal |

#### Table 3 LINbus Interface Connector

| Pin no. | Description        |
|---------|--------------------|
| 1       | Bat Terminal       |
| 2       | LIN Input Terminal |
| 3       | Ground Terminal    |

Table 4 I/O Interface Sensor connections conventions

| Pin No. (Colour) Description                            | Pin No. (Colour) Description                            |
|---------------------------------------------------------|---------------------------------------------------------|
| 1 (Pink) Vaccine Temperature Sensor Input1              | 7 (Pink) Vaccine Temperature Sensor Input2              |
| 2 (Violet) Freezer Temperature Sensor<br>Input1         | 8 (Violet) Freezer Temperature Sensor Input2            |
| 3 (Blue) Secondary Compressor Digital<br>Positive Input | 9 (Grey) Secondary Compressor Digital Negative<br>Input |
| 4 (Blue) Primary Compressor Digital Positive<br>Input   | 10 (Grey) Primary Compressor Digital Negative Input     |
| 5 (Orange) Vaccine Door Digital Input1                  | 11 (Orange) Vaccine Door Digital Input2                 |
| 6 (Brown) Freezer Door Digital Input1                   | 12 (Brown) Freezer Door Digital Input2                  |

Please refer the table 4 for the Sensors connection notations required for temperature, door, compressor inputs.

#### 3.4.1 Temperature Sensor connections

- Vaccine and freezer temperature sensors will be inserted at the terminals provided in the table 4.
- Place the both temperature sensors in the corresponding compartments before starting the recording of data.
- The placement of the sensor inside the refrigerator/freezer varies as per the type and model.

#### 3.4.2 Voltage and Current Sensor connection

- If Appliance supply voltage and current needs to measured and monitored, additional module is required.
- For AC/DC supply measurements, refer the specifications provided in <u>section 2.2</u> <u>Technical Data</u>.

#### 3.4.3 Door Sensor connection

- Connect the Door Sensor of Vaccine and Freezer compartment for the Equipment with Equiplog data logger as shown in table 4.
- > The details of the door sensor is provided in the in <u>section 2.2 Technical Data</u>.

#### 3.4.4 Compressor Input connections

- Connect the Compressor sensing digital output potential free contact switch(s) to the Data logger, if available as shown in the table 4.
- Compressor Run time will be measured based on the digital output data from the Comp1 and /or Comp2 sensors.

**Note:** If the sensor inputs are connected to the controller, which provides the parameter values to the data logger via Modbus/LINbus communication, no need to the connect the sensors terminal in the I/O interface connector. If the sensor inputs are connected to the controller, which sends the parameter values to the data logger via Modbus or LINbus communication, you don't need to connect the sensor terminals to the I/O interface connector.

#### 3.4.5 Insert the Sim card

- If selected Data logger is having GSM feature, then insert the sim card during the installation.
- > Turn off the supply and remove the battery if already connected to insert the sim card.
- Open the enclosure, gently push the sim card into the sim card slot provided as shown in the figure 6. Ensure that the sim card is inserted correctly.

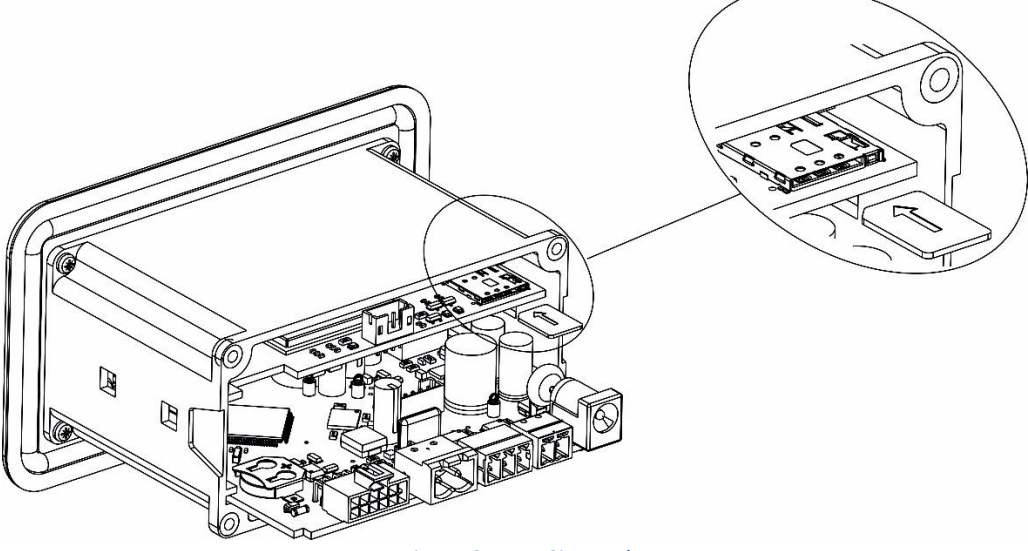

Figure 6 Insert Sim card

**Note:** To remove the sim card, switch off the supply. Gently press the sim card until it clicks back slightly and pull out the sim card.

#### 3.4.6 Insert the Battery

- Switch off the power supply of the data logger and open the Back cover of the data logger to insert the battery as shown in figure 7.
- > Make sure the correct polarity of the battery while inserting in the battery holder.

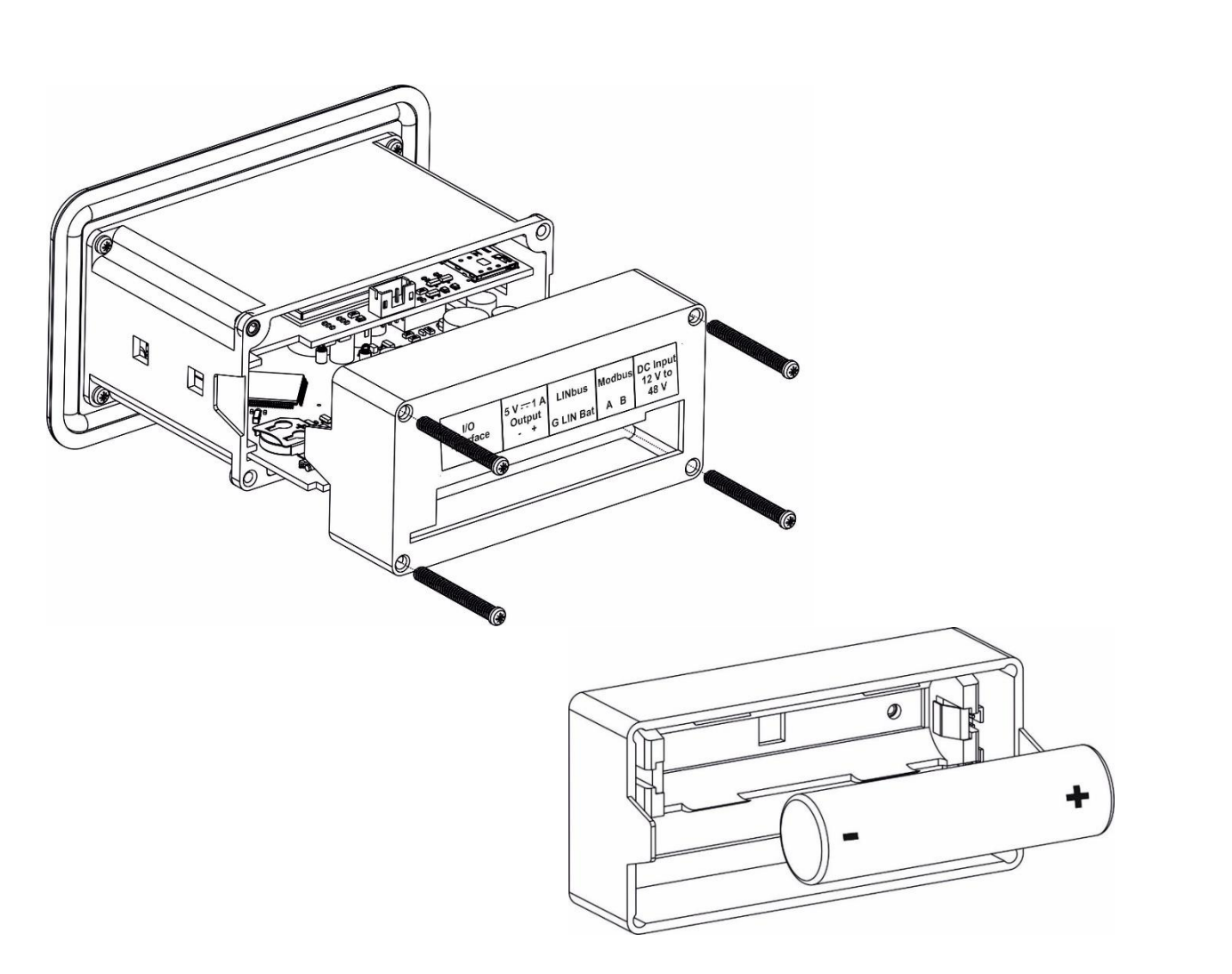

Figure 7 Inserting the Battery

- 3.4.7 Connect Power Supply Adaptor
  - Connect the Mains supply Adapter as per power rating provided in the Technical specifications and WHO/PQS/E006/DL01.2 specification protocol.

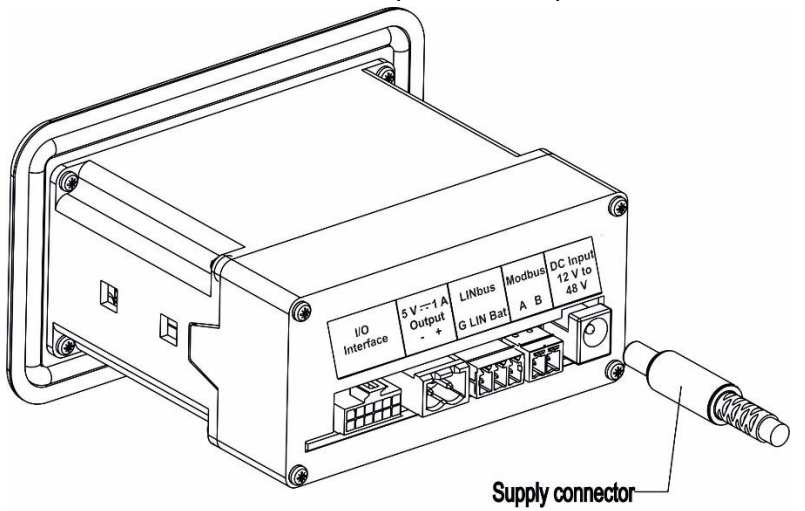

Figure 8 Inserting the Mains Supply Adapter

#### 3.4.8 Logger Data Access port

The user can access the logger data using USB Type- C M2M port, when USB port is not in use, it can be kept open as shown in figure 9.

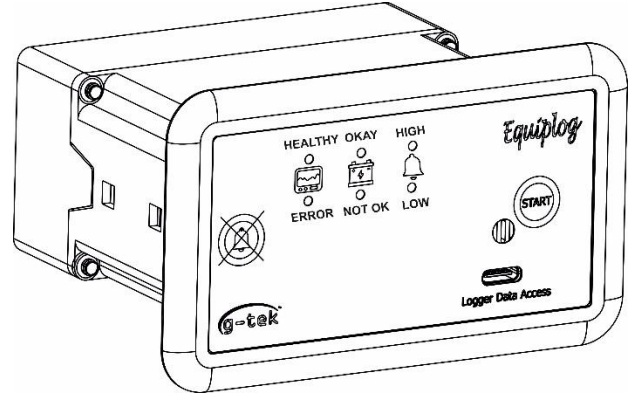

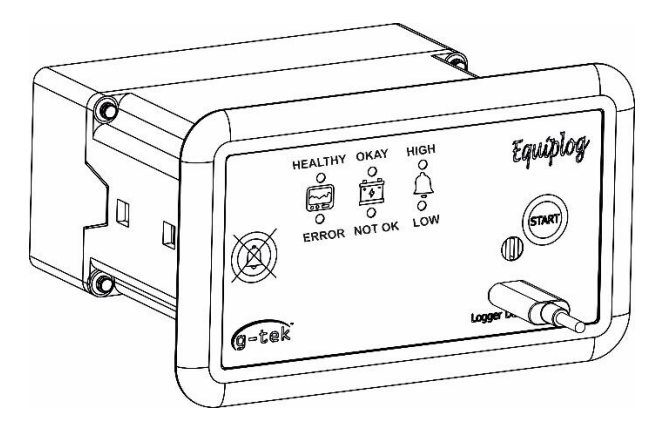

Figure 9 Inserting the USB Cover in the Data logger

# **4** LIST OF ABBREVIATIONS

#### Table 5 Commonly used Abbreviations

| Abbreviation | Description                                                           |
|--------------|-----------------------------------------------------------------------|
| EMS          | Equipment Monitoring Systems                                          |
| EMD          | Equipment Monitoring Device                                           |
| I - EMD      | Integrated - Equipment Monitoring Device                              |
| DL           | Data Logger with M2M Interface                                        |
| Avg_Temp     | Average Vaccine Temperature for the day                               |
| Min. Temp    | Minimum temperature reading of the Vaccine<br>compartment for the day |
| Max. Temp    | Maximum temperature reading of the Vaccine compartment for the day    |
| Avg. Temp    | Average temperature reading of the Vaccine compartment for the day    |
| Heat Alarm   | Vaccine compartment Heat alarm time in Hr: Mn for the day             |
| Freeze Alarm | Vaccine compartment Freeze alarm time in Hr: Mn for the day           |
| Amb. Temp    | Ambient Temperature                                                   |
| Door         | Vaccine/Freezer door open alarm is triggered                          |
| Heat         | Vaccine/Freezer Heat alarm is triggered                               |
| Freeze       | Vaccine/Freezer Freeze alarm is triggered                             |
| Power        | Power Outage alarm is triggered                                       |
| MB-Ok        | Modbus communication is working ok                                    |
| LN-Ok        | LINbus communication is working ok                                    |
| LN-Tout      | LINbus communication is timed out                                     |
| MB-Close     | Modbus communication is closed                                        |
| LN-Close     | LINbus communication is closed                                        |
| RTC          | Real Time Clock                                                       |
| DD           | Date                                                                  |
| MM           | Month                                                                 |
| YY           | Year                                                                  |
| HR           | Hour                                                                  |
| MN           | Minute                                                                |
| SC           | Second                                                                |

**Note:** In the manual, the terms Heat & High and Freeze & Low are interchangeably used.

# **5 PRODUCT DESCRIPTION**

# 5.1 Status LEDs

The status LEDs indication descriptions is based on two variants the data logger without display and with display.

1. The data logger without display has six status LEDs, the table 6 shows the indication of the status LEDs in different conditions.

Table 6 Status LEDs indication for Equiplog Data logger without display

| Status LEDs Status | Status LED Indications                                                                                                    |
|--------------------|----------------------------------------------------------------------------------------------------|
| System Status      |                                                                                                    |
| HEALTHY LED        | Batch off:<br>HEALTHY LED blinks at 5 seconds interval<br>Batch On:<br>HEALTHY LED blinks at 1 second interval<br>This LED indicates that system is working OK.                                                                                                    |
| ERROR LED          | ERROR LED blinks at 1 second interval when the system error <sup>#</sup> condition has occurred.<br>During the start data recording process this LED remains On, after that it turns off.                                                                                                    |
| Battery Status     |                                                                                                    |
| OKAY LED           | <ul><li>When on Mains,</li><li>OKAY LED remains off if the battery charging is completed.</li><li>OKAY LED turns on when the recoverable fault condition occurs during charging.</li><li>When on Battery,</li><li>OKAY LED remains off.</li></ul>                                                                          |
| NOT OK LED         | <ul> <li>When on Mains,</li> <li>NOT OK LED remains off if the battery fully charged.</li> <li>NOT OK LED turns on when battery is charging.</li> <li>OKAY and NOT OK both LEDs turns on, when non-recoverable fault occurs during battery charging.</li> <li>When on Battery,</li> <li>NOT OK LED remains off.</li> </ul> |
| Alarm Status       |                                                                                                    |
| HIGH LED           | When Batch is On,<br>If Heat Alarm is triggered for Vaccine/Freezer compartment, HIGH<br>Alarm LED blinks at 1 second interval; otherwise the LED remains off.                                                                                                    |
| LOW LED            | When Batch is On,<br>If Freeze Alarm is triggered for Vaccine/Freezer compartment, LOW<br>Alarm LED blinks at 1 second interval; otherwise the LED remains off.                                                                                                    |

2. The data logger with display has two status LEDs, the table 7 shows the indication of the status LEDs in different conditions.

|                |                 | c =          |               |              |
|----------------|-----------------|--------------|---------------|--------------|
| Table 7 Status | LEDs indication | tor Equiploa | Data loaaer v | vith display |
|                |                 | Je:          |               |              |

| Status LEDs Status | Status LED Indications                                                           |
|--------------------|----------------------------------------------------------------------------------|
|                    | Batch off:                                                                       |
|                    | RUN LED blinks at 5 seconds interval                                             |
|                    | Batch On:                                                                        |
|                    | RUN LED blinks at 1 second interval                                              |
|                    | ERR LED blinks at 1 second interval when the system error <sup>#</sup> condition |
|                    | has occurred.                                                                    |
|                    | During the start data recording process this LED remains On, after               |
|                    | that it turns off.                                                               |

# System Errors include: Vaccine/freezer sensor connection error, Heat/Freeze Alarm condition, Self test fail, Modbus/LINbus communication error, Battery Low condition

**Note:** When the device is operated on battery only, status LEDs blinks for lesser time than when device on mains supply.

### 5.2 Key Functions

The data logger without display consists of two keys Start key and Alarm acknowledge key.

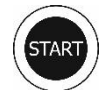

**Start Key:** This key is used to start the data recording on the data logger.

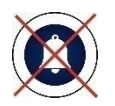

Alarm Acknowledge key: In case of Heat/Freeze Alarm trigger condition, to deactivate the buzzer.

The data logger with OLED Display has three multipurpose keys along with the Alarm acknowledge key.

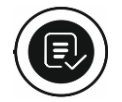

**Review key:** It is used to enter the menu or come out from the main menu/submenu.

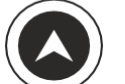

**UP Key:** This serves the purpose of advancing to the next submenu and initiating recording.

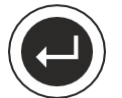

**Enter key:** It is employed for accessing the submenu and for reactivating the display when it automatically turns off.

# 5.3 Display (OLED) (Optional Feature)

The OLED 1.5" diagonal display has resolution of 128x128 pixels and 16 gray scales, ensuring a high-resolution and excellent display effect.

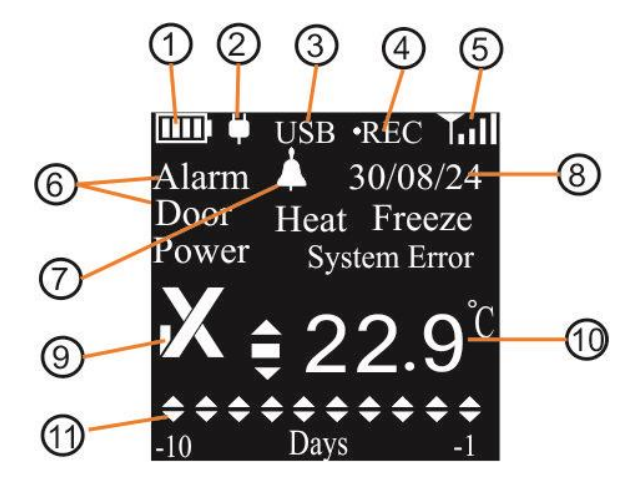

Figure 10 OLED Display format

The Home screen of the display as shown in figure 10 is divided into three parts – Header, Main Body and Footer view as follows:

- Header: Battery Level, Power status, USB symbol, REC status, GSM strength<sup>#</sup>
- Main Body: Alarm(s) messages, Alarm trigger (Bell) symbol (if any), Local or Absolute<sup>#</sup> (if GSM available) Date and time, Alarm status (√/×) symbol, Current temperature reading for Vaccine compartment with unit.
- Footer: Multi day Alarm History markers(▲ or ▼ arrows)

The description for each symbol/ text are explained as below:

- 1) Battery level/charging Status Indicator:
  - a. Battery Level : Sufficient 📖 ; Partly empty 🛄 ; Low 💷 ; Empty 🛄
  - b. Battery Charging Status: Charging in process 🔄 , charging completed 📖, charging error 💷
- 2) Mains On/Off indication: When Mains is on, power adapter Symbol will appear on the display, otherwise it will not be seen on the display
- 3) USB Connection symbol: When USB host is connected with the data logger "USB" symbol appears on the display.
- 4) Recording status: Once the recording of the data is started "•**REC**" symbol is seen on the display.
- 5) GSM Signal Strength and SIM card Indicator<sup>#</sup>: Excellent Good Good Fair ; Fair Good Fair ; Poor Fair No Sim card T
- 6) Alarm(s)messages: If alarm(s) generated, respective messages will appear as Door/Heat/Freeze/Power/System Error
- 7) Bell Symbol: It indicates active alarm(s) condition

- 8) Local or Absolute<sup>#</sup> Date and Time: Depending on the selected model, Date and Time will be seen on the display with 3 seconds of refresh rate in DD/MM/YY and HR:MN:SC format on the display.
- 9) Alarm status symbol: Ok/ Alarm ( $\sqrt{\times}$ ) indication for active alarms
- 10) Vaccine Temperature reading with measurement unit
- 11) Alarm History marker: Multi days alarm history markers for Heat/Freeze Alarm triggered

**#**: If the data logger with GSM Add on module is selected, Absolute time is synced through GSM and per UTC time.

**Note:** If the Vaccine/Freezer/Ambient Temperature sensor is disconnected or broken or temperature is outside it operating range, the display will show reading as "- --- °C" instead of any incorrect value.

# **6** Using the product

# 6.1 Start the Data Recording

Ensure that the Equiplog data logger is properly installed with all required sensor connection in the Appliance for starting the recording of data. Turn on the supply of the Appliance as well as the supply of the data logger. Once started, the data recording cannot be stopped, Maximum one year of data are stored in the data logger memory, after that new data entry will overwrite old data as per first in first out manner.

#### 6.1.1 Start Data Recording for device without display

Press **"Start**" (we) key for 10 seconds to start the data recording in the data logger, the ERROR LED remains ON indicating the batch start process. Once the batch is started ERROR LED turns off and HEALTHY LED blinks at every 1 second.

#### Note: Section 6.1.2 to 6.4 is described for the data logger with Display option.

#### 6.1.2 Start Data Recording for device with display

The display shows the Power ON Screen for 2 seconds, after that home screen will be seen on the display. Press "**Enter**" key to turn on the display and verify the Appliance and logger details are properly configured in the data logger by using menu sequence explained in the **section 6.2**.

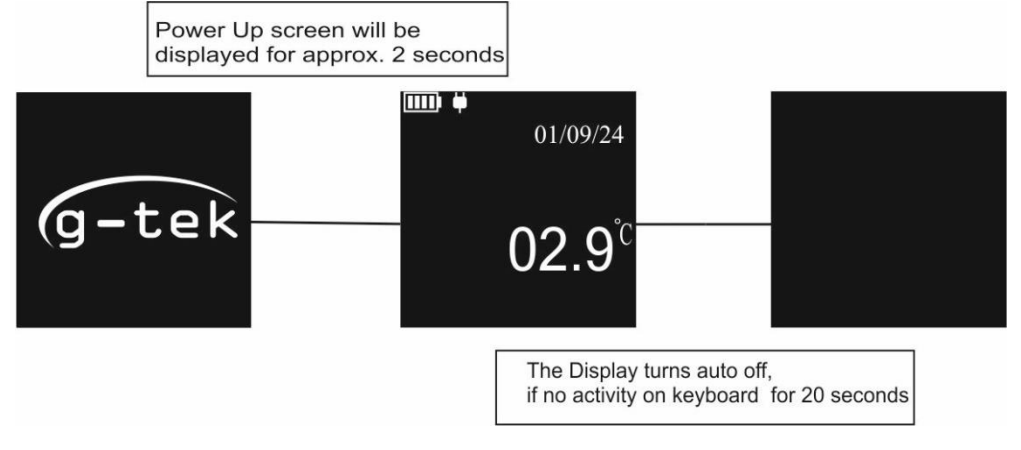

#### Figure 11 Power up condition of the Data logger

To start the data recording in the data logger, press "**Enter**" key to turn on the display and press "**Up**" key for 10 seconds. The ERR LED remains ON indicating the batch start process. Once the batch is started ERR LED turns off and RUN LED blinks at every 1 second. This process is described step by step in figure 12.

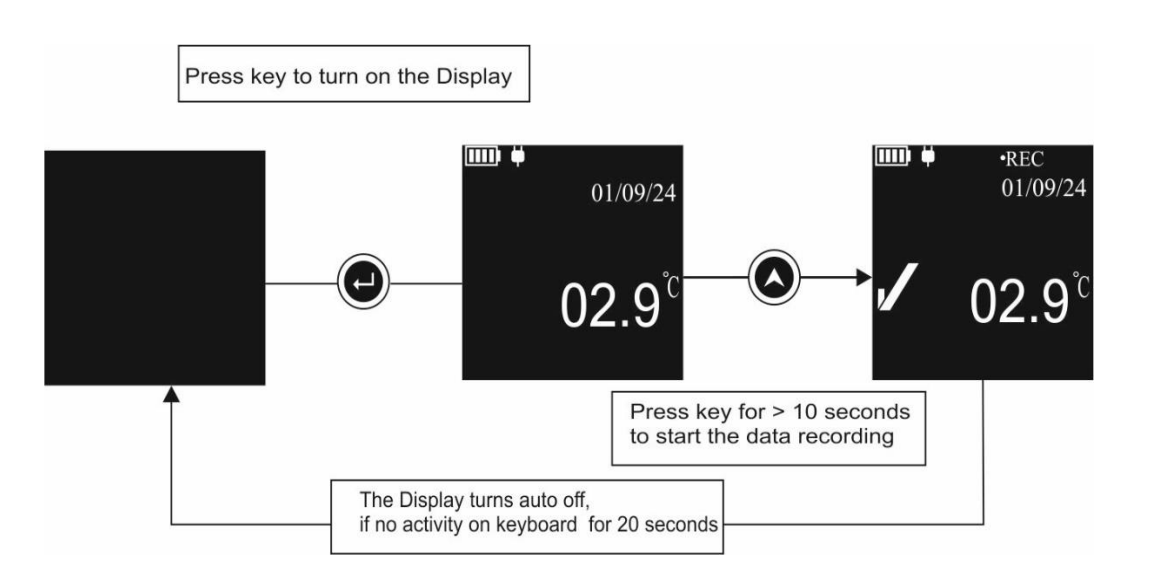

Figure 12 Start Recording of the data

The RTC relative time and RTC wakeup time are initialized when the data recording is started. Once the recording is started, it cannot be stopped.

**Note**: If "**Up**" key is not pressed continuously for 10 seconds, the recording will not start and user has to repeat the process.

### 6.2 Home Screen Viewing

The display of the data logger is normally remains off, when no activity on the keyboard. To turn on the display, press "**Enter**" key for 1 second. The display will show home consisting for most recent vaccine temperature reading with other information as described in section 5.3 and figure 13.

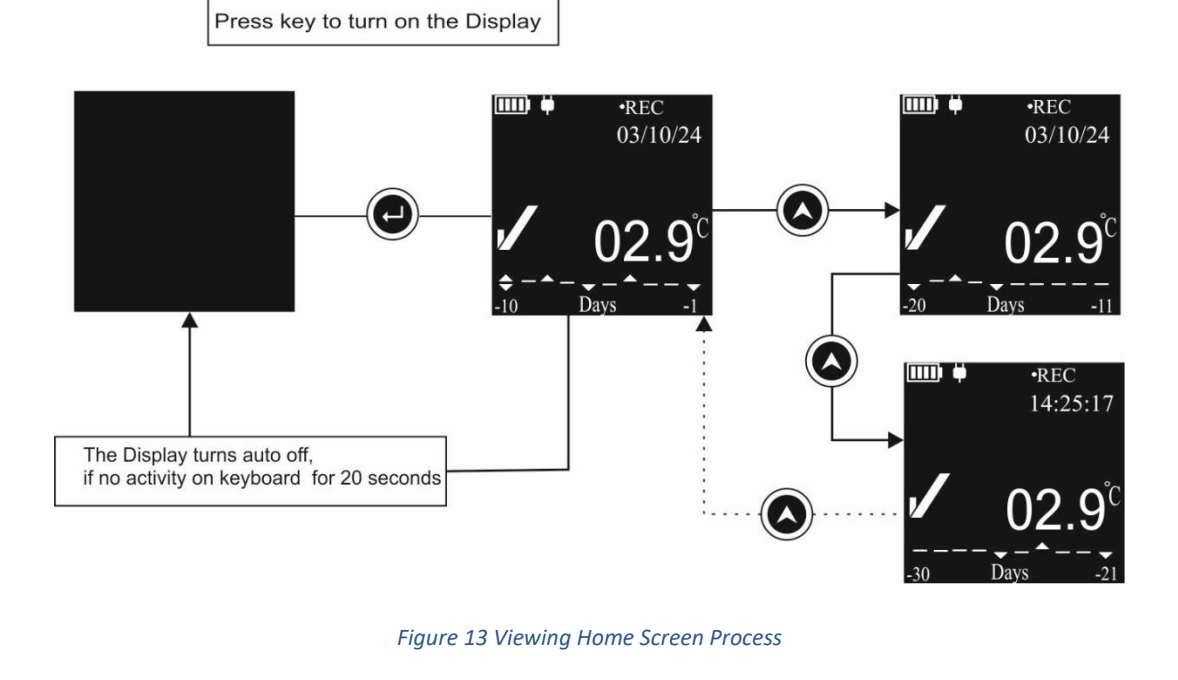

To view alarm marker older than last 10 days, user can press "**Up**" key once to view display with alarm markers for -11 to -20 days. Further press "**Up**" key to view -21 to -30 days alarm markers.

#### Note:

- 1. If there are no alarms in the last 30 days, pressing the "**Up**" key will not change the screen.
- 2. If no alarms exist for days -11 to -20 days but there are alarms for days -21 to -30 days, both screen will be seen by pressing "**Up**" key step by step.
- 3. When display is turned on, the date and time will be seen alternately with 3 seconds refresh rate in **DD/MM/YY**, **HR:MN:SC** format.

### 6.3 Main Menu Sequence

The menu Sequence is designed to be intuitive, allowing users to easily navigate and access different functions of the device. The visual indicators on the Home screen helps to monitor the device status at a glance.

The Main menu consists following options as described the figure 14:

- 1. History
- 2. Appliance Info
- 3. Logger Info
- 4. System Live View
- 5. Modbus Master (optional)
- 6. LINbus Master (optional)
- 7. Exit
- User can turn on the Display by Pressing "Enter" key and then pressing "Review" key for viewing menu options.
- Use "Up" key to scroll through the menu options.
- Press "Enter" key to access the menu options and "Review" key to exit the Submenu/Main menu.
- If no key is pressed for 20 seconds while accessing the menu, the display will turn off, and the user will need to start the menu selection process again.

**Note:** If the appliance does not have a separate controller that sends performance data for the primary and secondary compartments to the Equiplog data logger via Modbus or LINbus, the Modbus and LINbus Master menu option will not be visible in the menu.

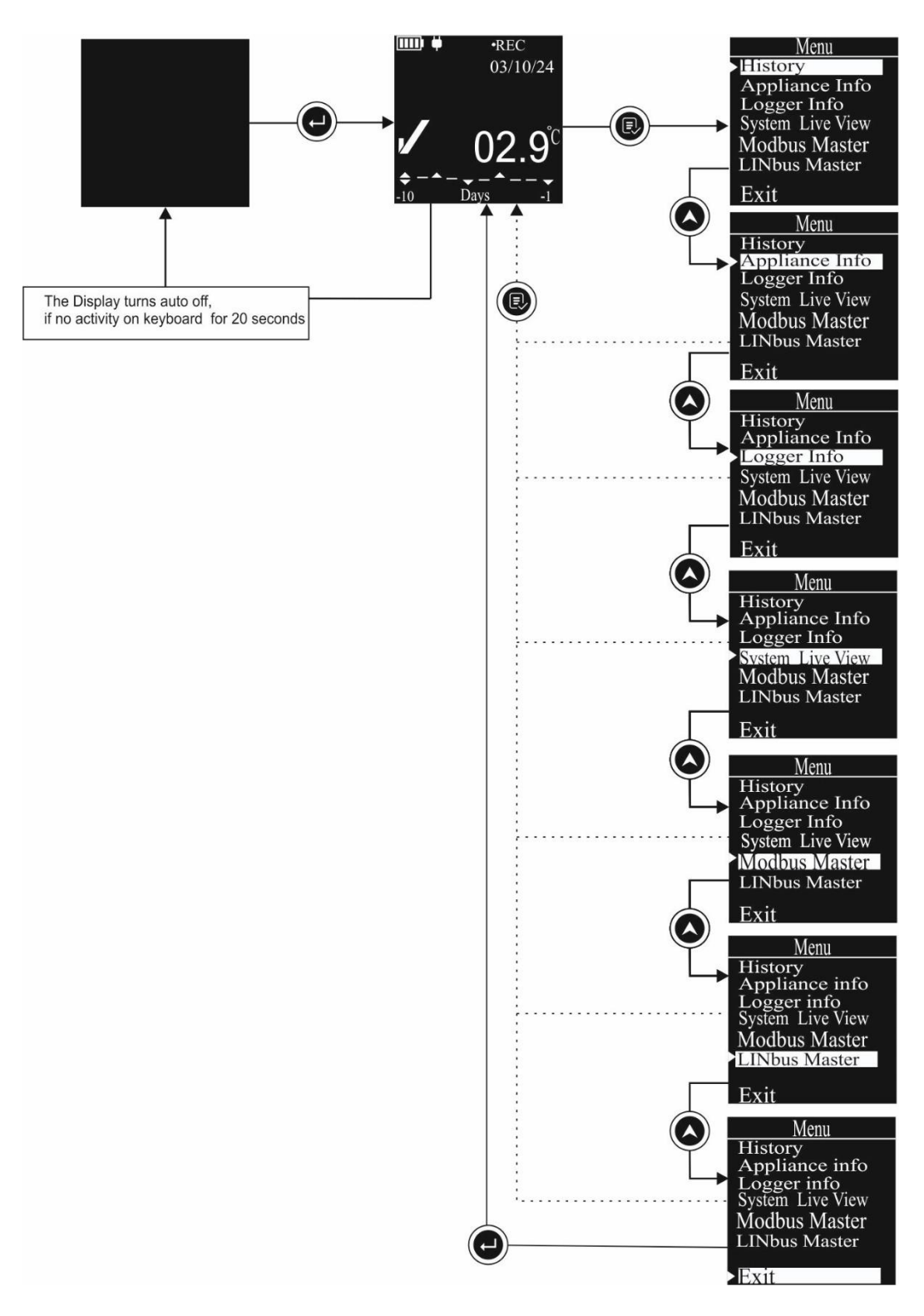

#### Figure 14 Main Menu Sequence

#### 6.3.1 History Menu

In this menu, History data of the data logger can be viewed for last 30 days on the display by selecting the options as shown in figure 15. The history menu will show the option to choose from following:

Page 26

- 1. today to -10 day
- 2. -11 day to -20 day
- 3. -21 day to -30 day

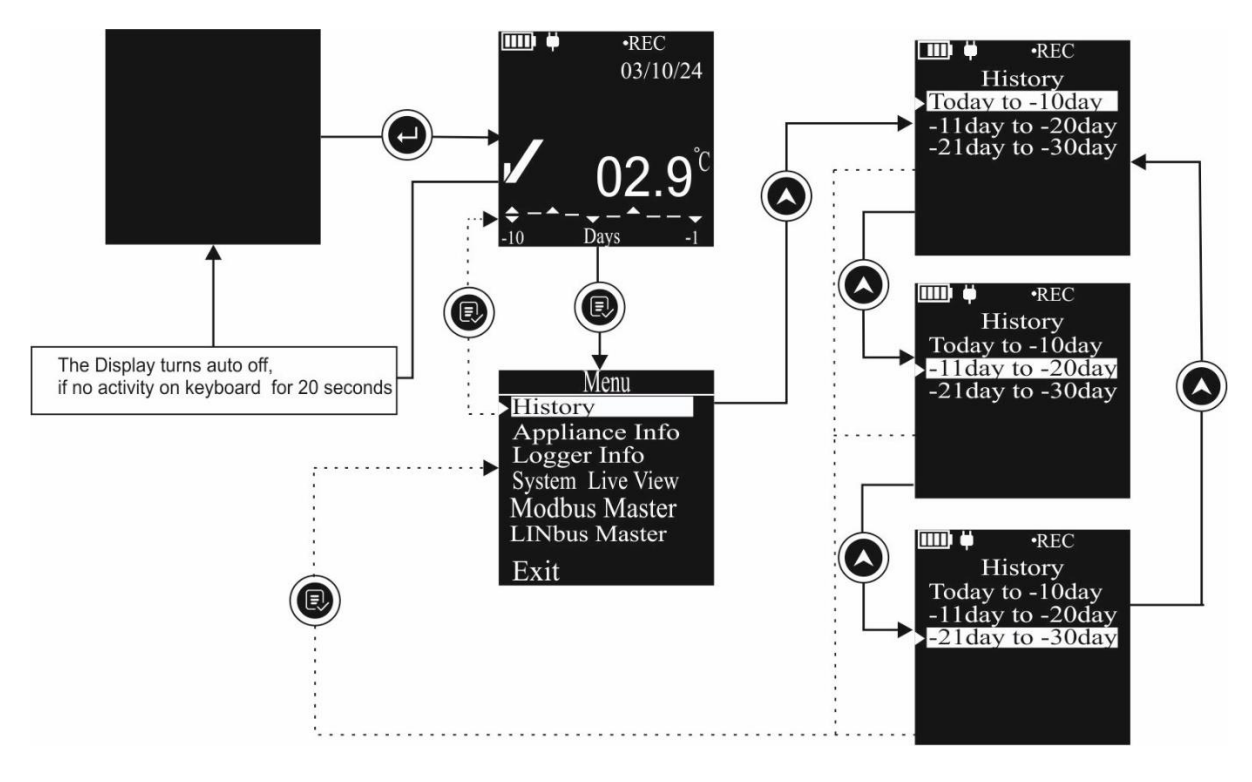

Figure 15 History View Menu

The following steps guide you through accessing and navigating the historical data:

- From the main menu, select the History menu.
- Use "Up" key to navigate between history day range options
- Press "Enter" key to confirm the range to view.
- After selection, the day wise history will be available by pressing "Up" key to scroll through each day's history data view.
- > Day wise history consists of following:
  - **dd/mm/yy**: Corresponding date for the history day will be seen on the display.
  - If Heat/Freeze Alarm is triggered for the day, bell symbol with ▲ or ▼ arrow will be displayed.
  - **Min. Temp:** Minimum Vaccine Temperature reading for the selected day
  - **Max. Temp:** Maximum Vaccine Temperature reading for the selected day
  - **Avg. Temp:** Average Vaccine Temperature reading for the selected day
  - **Heat Alarm:** Total time duration for which temperature remains above Heat Alarm limit for the selected day
  - **Freeze Alarm:** Total time duration for which temperature remains below Freeze Alarm limit for the selected day
  - Next^: Indication for scroll through next day by pressing "Up" key.
- Continue to press the "Up" key to view the data for subsequent or previous days.
- > To exit the history view or return to previous menu, use "**Review**" key.

Note:

- 1. The history day range options will be visible as per the no. of days elapsed from the start of data logger.
- 2. If the device is started today, then there will be only today's data will be shown in the history view.

#### For Example,

If the device is running since 30 days, all three options will be seen. By choosing the "**Today to** - **10 day**" option, the display will be showing following data for corresponding history day as shown in figure 16.

- Press "Enter" key to enter the selected History view range: For Today, the date shown is 03/10/24, Vaccine temperature reading is within the Heat/Freeze alarm limits.
- Press "Up" key again to view "-1 day" data: Here, the date shown is 02/10/24, Alarm was triggered indicated by bell symbol with ▼ arrow and Freeze alarm was triggered and duration for freeze alarm was 3 hours 45 minutes
- Press "Up" key again to view "-2 day" data: Here, the date shown is 01/10/24, the readings were within the Heat/Freeze alarm limits.
- Press "Up" key again to view "-3 day" data: Here, the date shown is 30/09/24, the readings were within the Heat/Freeze alarm limits.
- Press "Up" key again to view "-4 day" data: Here, the date shown is 29/09/24, Alarm was triggered indicated by bell symbol with A arrow and Heat alarm was triggered and duration for heat alarm was 12 hours 45 minutes.
- Press "Up" key again to view "-5 day" data: Here, the date shown is 28/09/24, reading was below Freeze alarm set point for 15 minutes, which was not enough to trigger the alarm.
- Press "Up" key again to view "-6 day" data: Here, the date shown is 27/09/24, Alarm was triggered indicated by bell symbol with ▼ arrow and Freeze alarm was triggered and duration for freeze alarm was 4 hours.
- Press "Up" key again to view "-7 day" data: Here, the date shown is 26/09/24, reading was above Heat alarm set point for 4 hours 35 minutes, which was not enough to trigger the alarm.
- Press "Up" key again to view "-8 day" data: Here, the date shown is 25/09/24, Alarm was triggered indicated by bell symbol with A arrow and Heat alarm was triggered and duration for heat alarm was 11 hours 23 minutes
- Press "Up" key again to view "-9 day" data: Here, the date shown is 24/09/24, the readings were within the Heat/Freeze alarm limits.
- Press "Up" key again to view "-10 day" data: Here, the date shown is 23/09/24, Alarm was triggered indicated by bell symbol with both ▲ and ▼ arrows and both Heat and Freeze alarms were triggered and duration for alarms were 15 hours 48 minutes and 1 hour 25 minutes respectively.

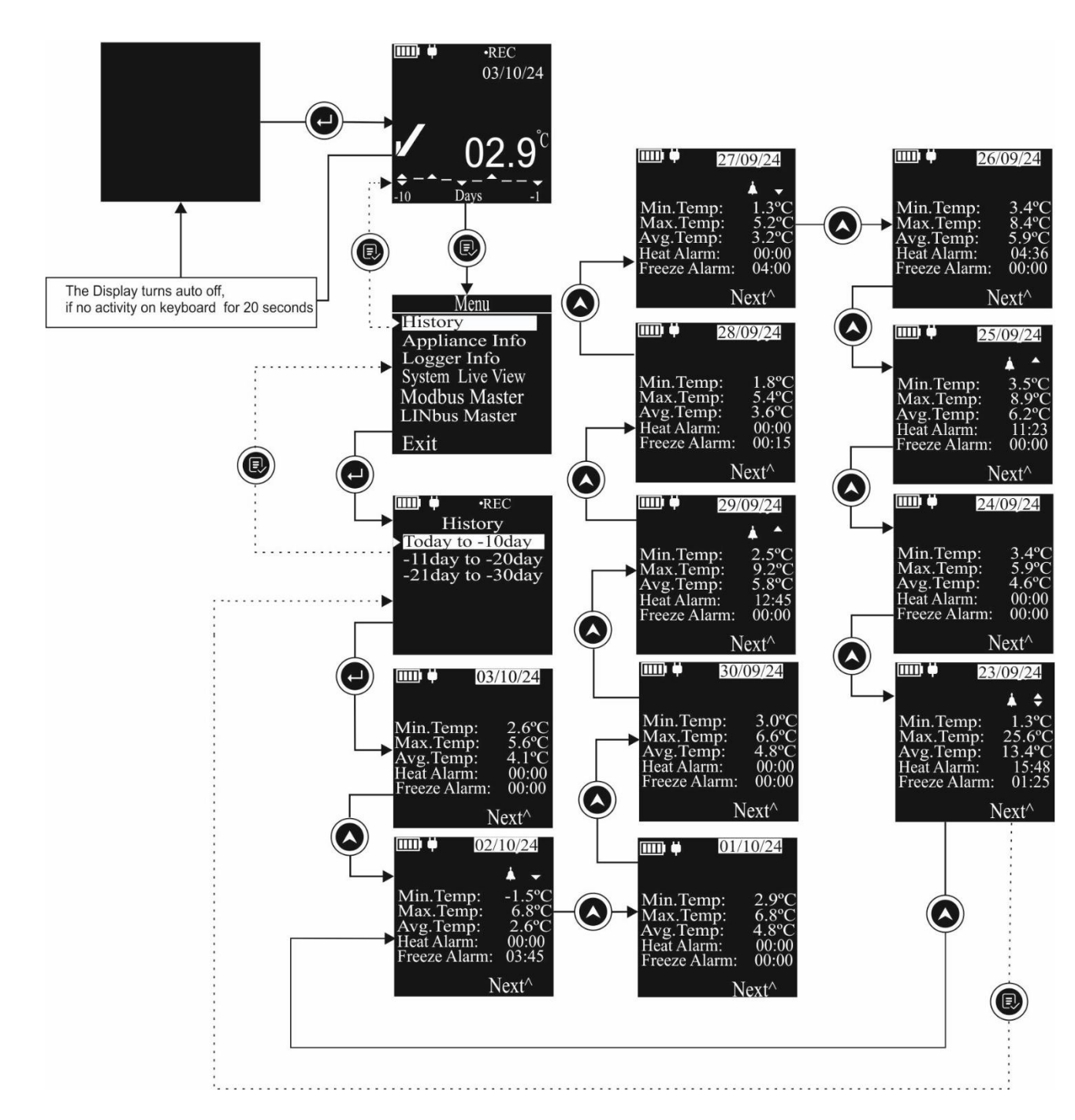

Figure 16 View History data Sequence for Today to -10 day

Pressing the "**Up**" key again returns the display to the Today screen. After the -10 days history screen, pressing the "**Review**" key exits the submenu. Press the "**Review**" key twice more to return to the home screen.

#### 6.3.2 Appliance Info

This menu provides pre-configured Appliance administrative information:

- 1. Make: Appliance Manufacturer name
- 2. Model: Appliance model name/ number

- 3. Serial Number: A unique serial Number assigned to the Appliance
- 4. Appl. PQS Code: WHO PQS code of the Appliance
- Access the main Menu and select the Appliance Info option as per the steps shown in figure 16.

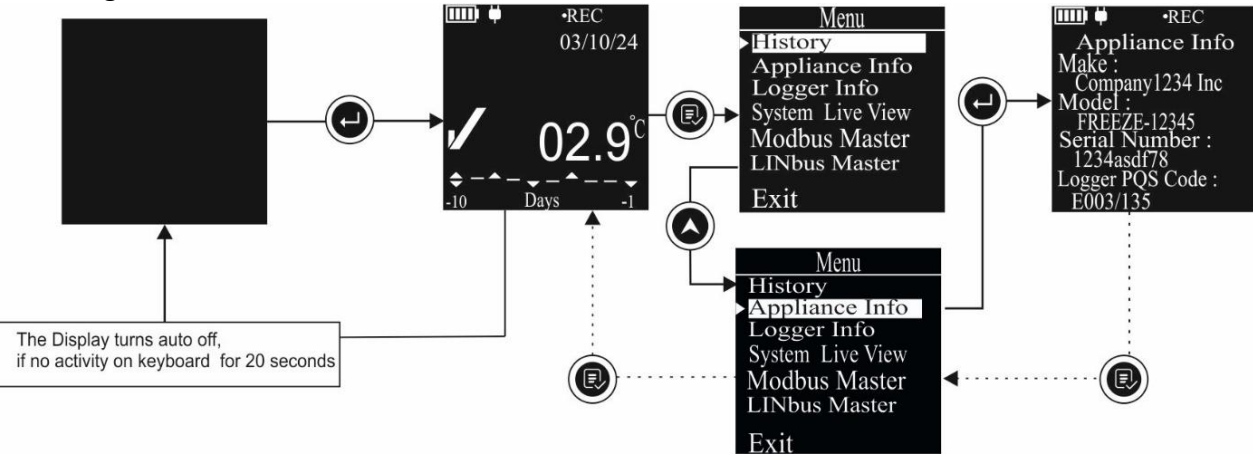

Figure 17 Appliance Information Menu

- > To exit from the Appliance menu press "**Review**" key.
- From the main menu, user can navigate to other menu options. If not, then press "Review" key again to exit from menu and getting home screen on the display.

Note: The information shown in figure 17 are for example purpose only.

#### 6.3.3 Logger Info

This menu provides pre-configured Logger administrative information:

- 1. Make: Logger Manufacturer name
- 2. ID: Logger model name/ number
- 3. Serial Number: A unique serial Number assigned to the Logger
- 4. Logger PQS Code: WHO PQS code of the Logger

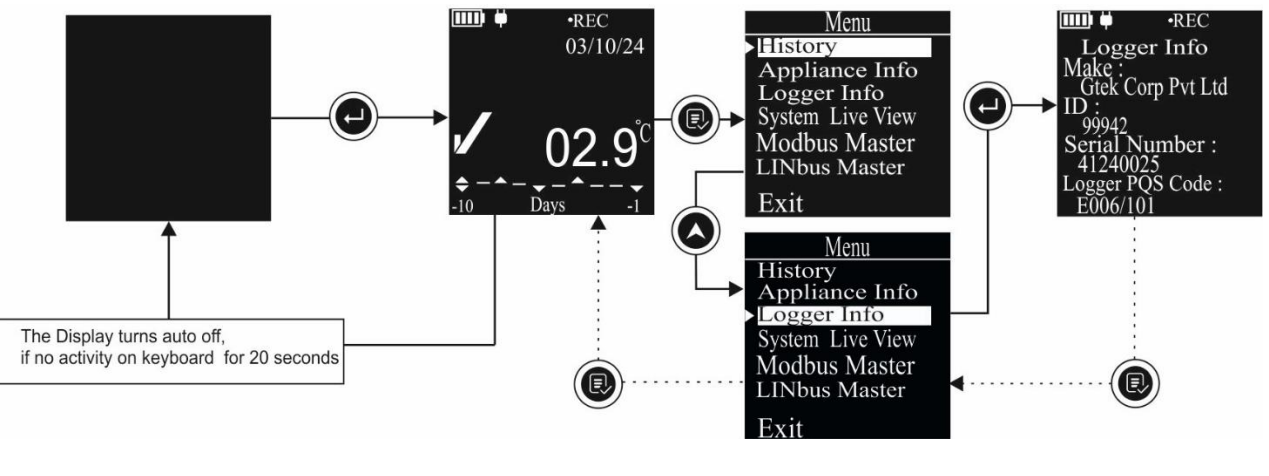

Figure 18 Logger Information Menu

- Access the main Menu and select the Logger Info option as per the steps shown in figure 18.
- > To exit from the Logger menu press "**Review**" key.
- From the main menu, the user can navigate to other menu options. If not required, press the "**Review**" key again to exit the menu and return to the home screen.

**Note**: The information shown in figure 18 are for example purpose only.

#### 6.3.4 System Live View

The system Live view menu will provide the real time view of the performance parameters as well as Alarm Monitor and RTC setting Menu. Follow the steps to access this menu as shown in figure 19.

- From the main menu select the System Live view option, once entering the menu the display will show following options:
  - 1. **Power & Cooling:** Selecting this option will provide the Mains supply and compressor status information

For example, if mains supply is on, primary compressor is ON and secondary compressor is OFF.

Power: ON Cooling 1 : ON Cooling 2 : OFF

- 2. **Temp. & Door:** Selecting this option will show the current Vaccine, Freezer and Ambient Temperature reading; Door 1 and Door 2 Open/Close
- 3. Last Data Upload<sup>#</sup>: This option will be visible only when GSM add on module is available in the data logger.

Last data uploaded date and time will be seen as below:

Date: dd/mm/yy

Time: Hr/Mn/Sc

4. Error Codes: User can see the Error codes for the various error conditions as follow: Status:

Battery: Normal/Faulty (Battery charging status is normal/faulty) Self-Test: Pass/Fail (Self-Test check status Pass/Fail)

Modbus<sup>#</sup>: OK/Error (Modbus communication is running OK/stopped)

Linbus<sup>#</sup>: OK/Error (Modbus communication is running OK/stopped)

#### Sensors:

Vaccine: OK/Error (Vaccine sensor is Ok/faulty (Broken or reading out of range) Freezer: OK/Error (Vaccine sensor is Ok/faulty (Broken or reading out of range)

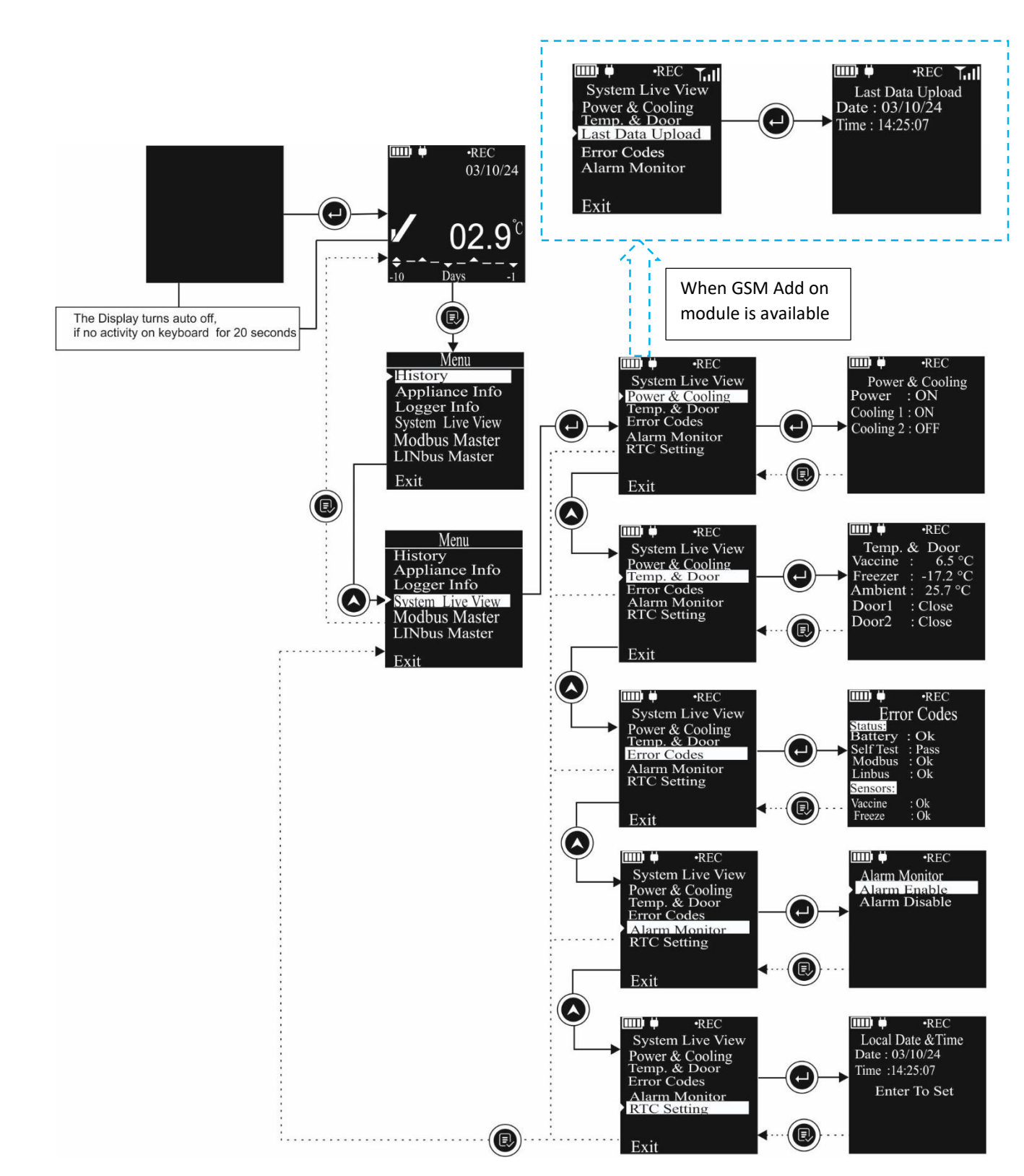

Figure 19 System Live View Menu

5. Alarm Monitor: When an appliance is out of service or no longer storing vaccines, alarms should be disabled to save energy. The user can enable or disable alarm monitoring through the menu, as shown in figure 20. If "Alarm Disable" option is

Page 32

selected, the audio-visual alarm indication will be disabled and this status will be displayed on the device display. Alarm monitoring can be re-enabled at any time by selecting the appropriate option from the Alarm Monitor menu.

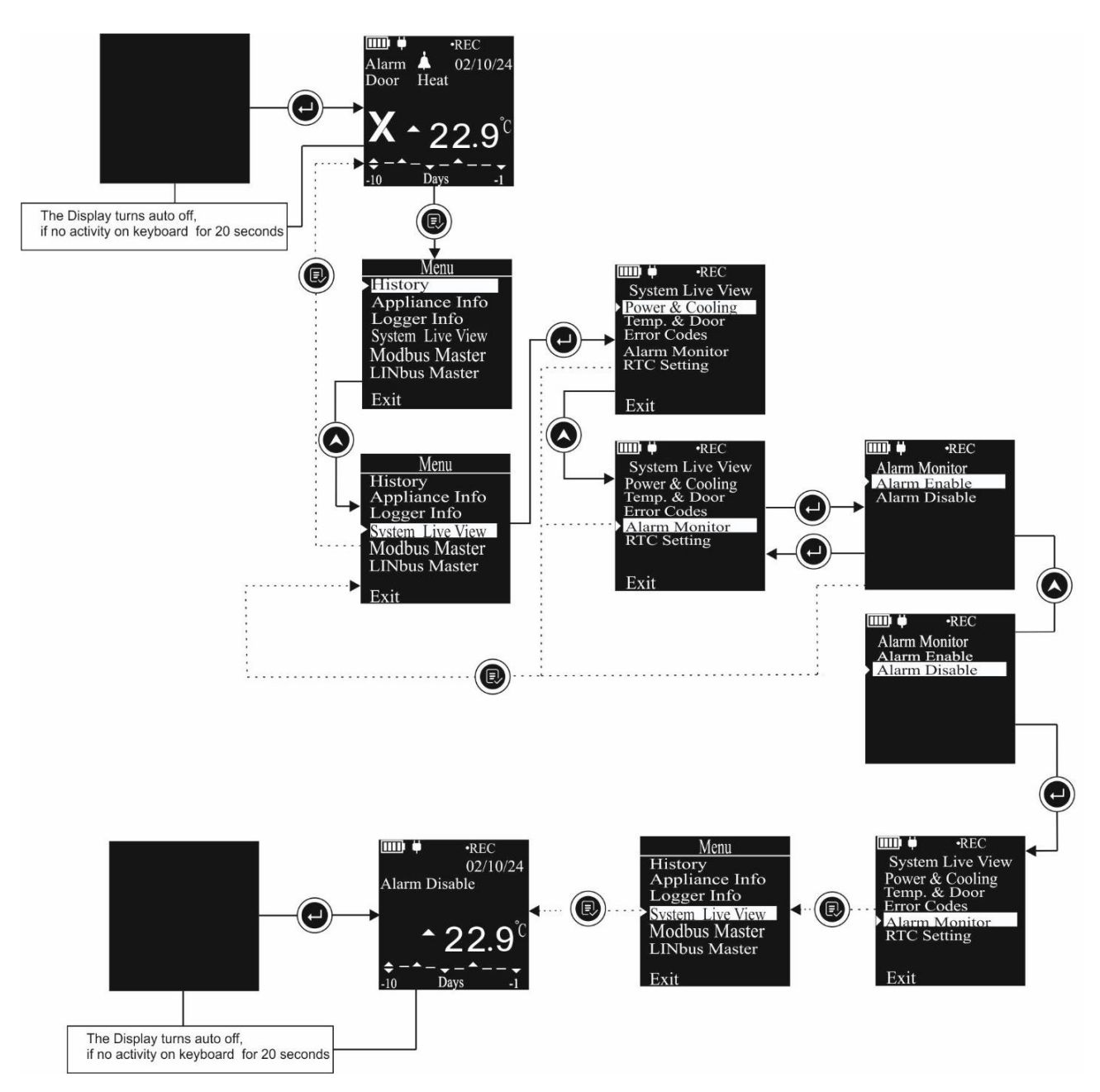

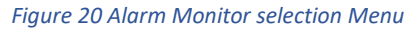

6. RTC Setting<sup>#</sup>: The device has an ability to set the local date and time through RTC Setting menu as shown in figure 21. To set the Local date and time follow the steps outlined in figure 21 completely to set the date and time properly. Use the "Up" key to update a parameter and the "Enter" key to proceed to the next parameter. The adjusted date and time will be displayed on the home screen.

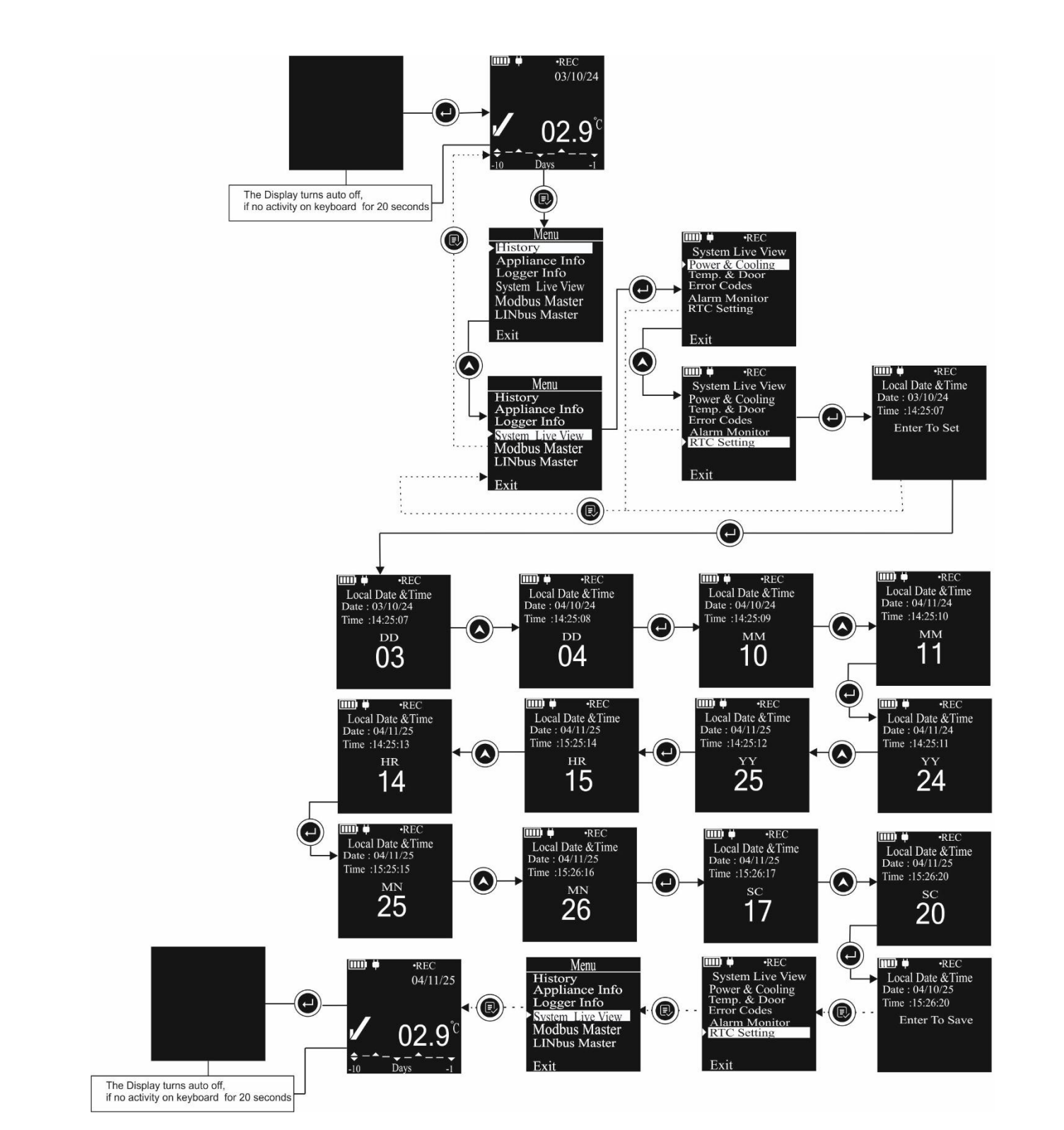

Figure 21 RTC Setting Menu

**#**: This option will be visible only, when selected modules are available in the data logger at the time of installation process.

#### 6.3.5 Modbus Master

The user can view the Modbus Master parameter settings of the data logger in this Menu, as per Modbus configured parameters at the time of installation with Appliance.

Follow the steps shown in figure 22 for viewing Modbus master information with example parameters.

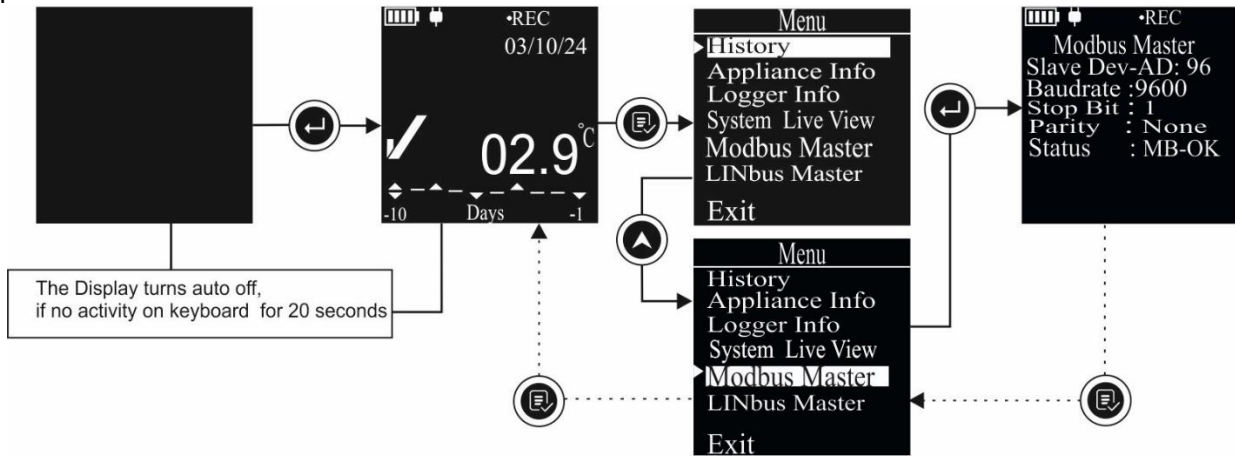

Figure 22 Modbus Master Menu

This menu consists of

- 1. Slave Dev-AD: Modbus Slave device address (Device address of the Controller connected with data logger as Modbus slave),
- 2. Baud rate: Communication Speed in bits per seconds (bps)
- 3. Stop bit: Number of stop bit used in Modbus serial communication
- 4. Parity: Parity bit setting selected for Modbus serial communication
- 5. Status: Shows the Modbus communication status, whether it's working OK, closed, or if there is any error.
  - a. OK: Modbus communication is working OK
  - b. Error: Modbus communication is stopped due to communication error
  - c. MB-Close: Modbus communication is closed, due to mains supply is off and device is on battery.

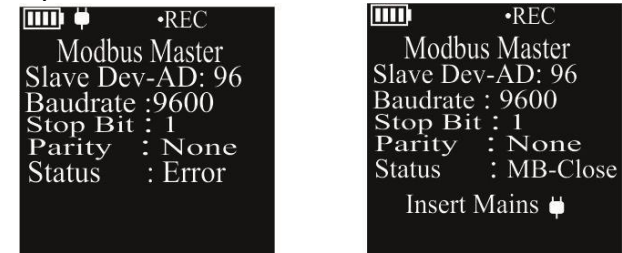

**Note:** This menu option will be visible only, when Modbus communication is selected in the configuration at the time of installation process.

#### 6.3.6 LINbus Master

The user can view the LINbus Master parameter settings of the data logger in this Menu, as per LINbus configured parameters at the time of installation with Appliance.

Page 35

Follow the steps shown in figure 23 for viewing LINbus master information with example parameters.

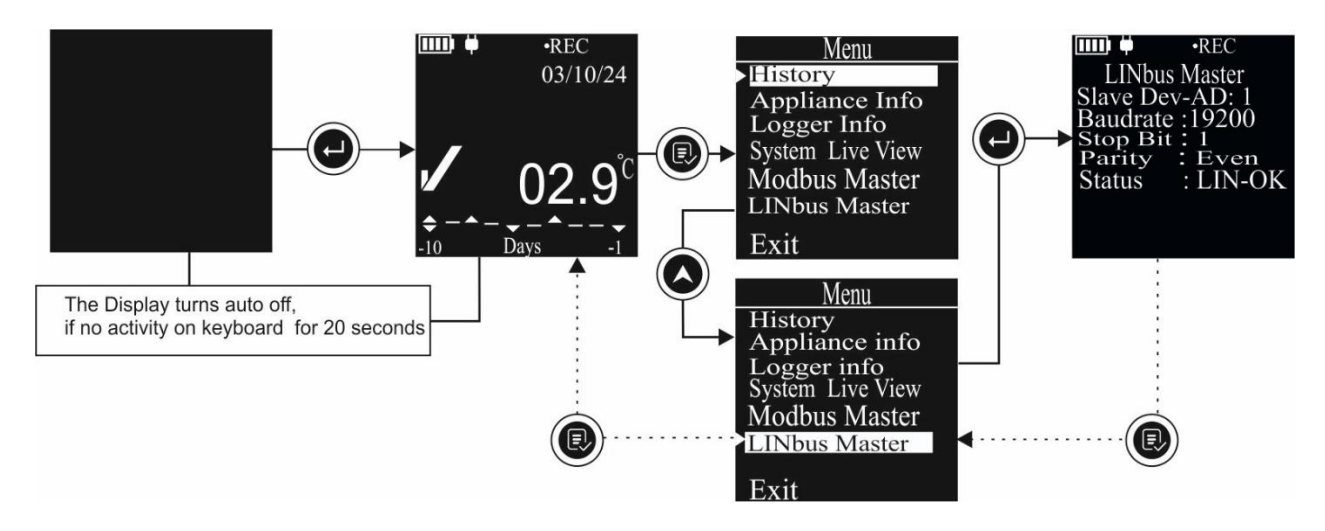

Figure 23 LINbus Master Menu

This menu consists of

- 1. Slave Dev-AD: LINbus Slave device address (Device address of the Controller connected with data logger as LINbus slave),
- 2. Baud rate: Communication Speed in bits per seconds (bps)
- 3. Stop bit: Number of stop bit used in LINbus serial communication
- 4. Parity: Parity bit setting selected for LINbus serial communication
- 5. Status: Shows the LINbus communication status, whether it's working OK, closed, or if there is any error.
  - a. OK: LINbus communication is working OK
  - b. LN-Tout:: LINbus communication is timed out.
  - c. LN-Close: LINbus communication is closed, due to mains supply is off and device is on battery.

| 💷 🖗 🔹 REC        | •REC            |
|------------------|-----------------|
| LINbus Master    | LINbus Master   |
| Slave Dev-AD: 1  | Slave Dev-AD: 1 |
| Baudrate :19200  | Baudrate :19200 |
| Stop Bit: 1      | Stop Bit: 1     |
| Parity : Even    | Parity : Even   |
| Status : LN-Tout | Status : LN-Cl  |
|                  | Insert Mains 🖶  |
|                  |                 |
|                  |                 |

**Note:** This menu option will be visible only, when LINbus communication is selected at the time of installation process.

# 6.4 Displaying of Readings in Different conditions

The display will show the readings of the sensors as per pre-configured parameters settings. Let us consider that the Appliance is operated on AC supply and consists of Vaccine and freezer compartments with temperature and door sensors. The Data logger will read all these parameters by respective sensors.

Page 36

Let us consider following example setting of the Appliance parameters:

| Parameters               | Set point                                    |
|--------------------------|----------------------------------------------|
| Vaccine Compartment      | Alarm High 8 °C (Alarm High Delay 10 hours)  |
| Temperature              | Alarm Low -0.5 °C (Alarm Low Delay 1 hour)   |
| Vaccine Compartment Door | Door Open Alarm trigger delay 5 minutes      |
| Freezer Compartment      | Alarm High -15 °C (Alarm High Delay 1 hour)  |
| Temperature              | Alarm Low -25 °C (Alarm Low Delay 1 hour)    |
| Freezer Compartment Door | Door Open Alarm trigger delay 30 seconds     |
| Power Outage             | Power outage alarm trigger delay is 24 hours |

The display screens in different conditions are as below:

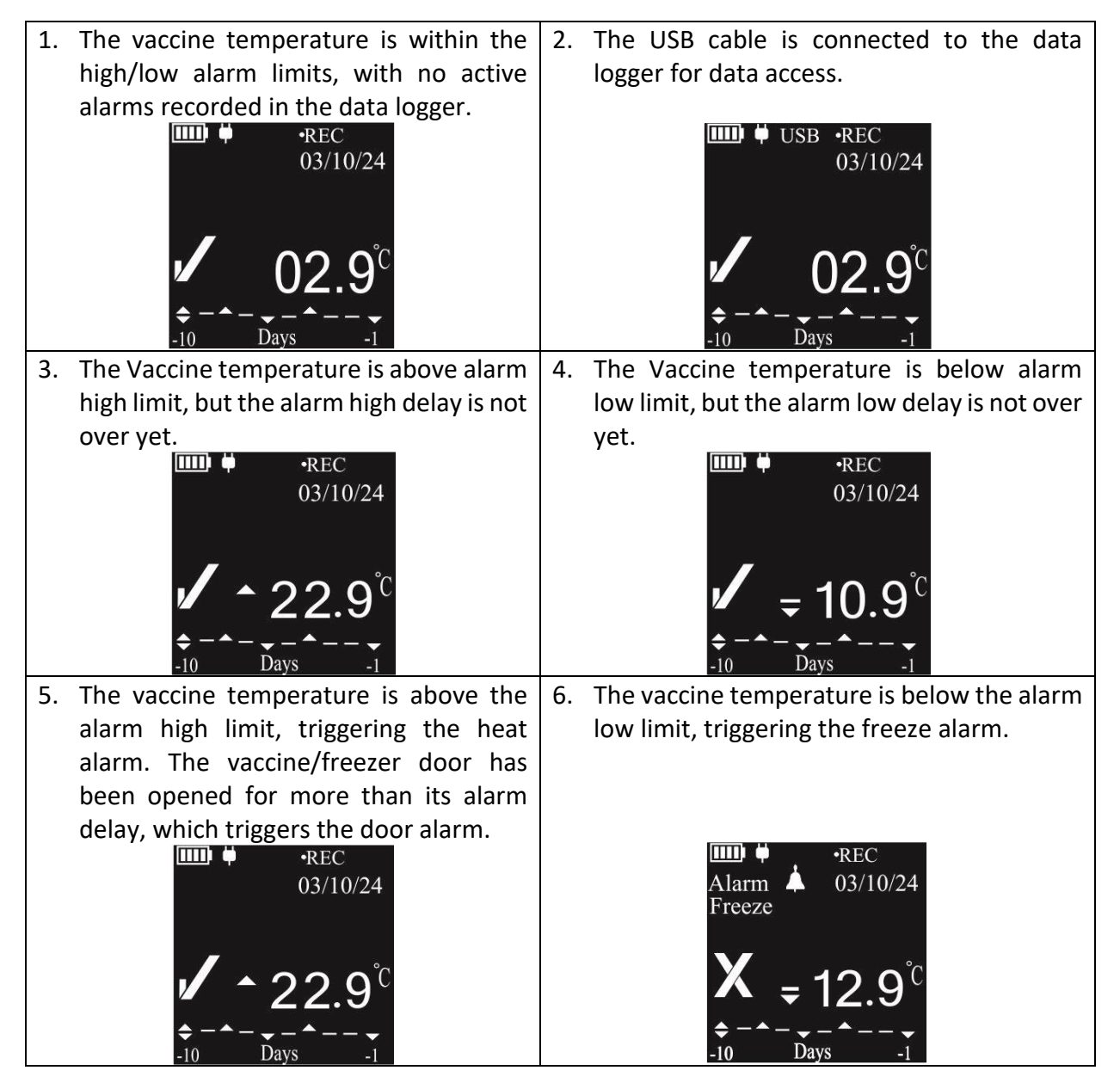

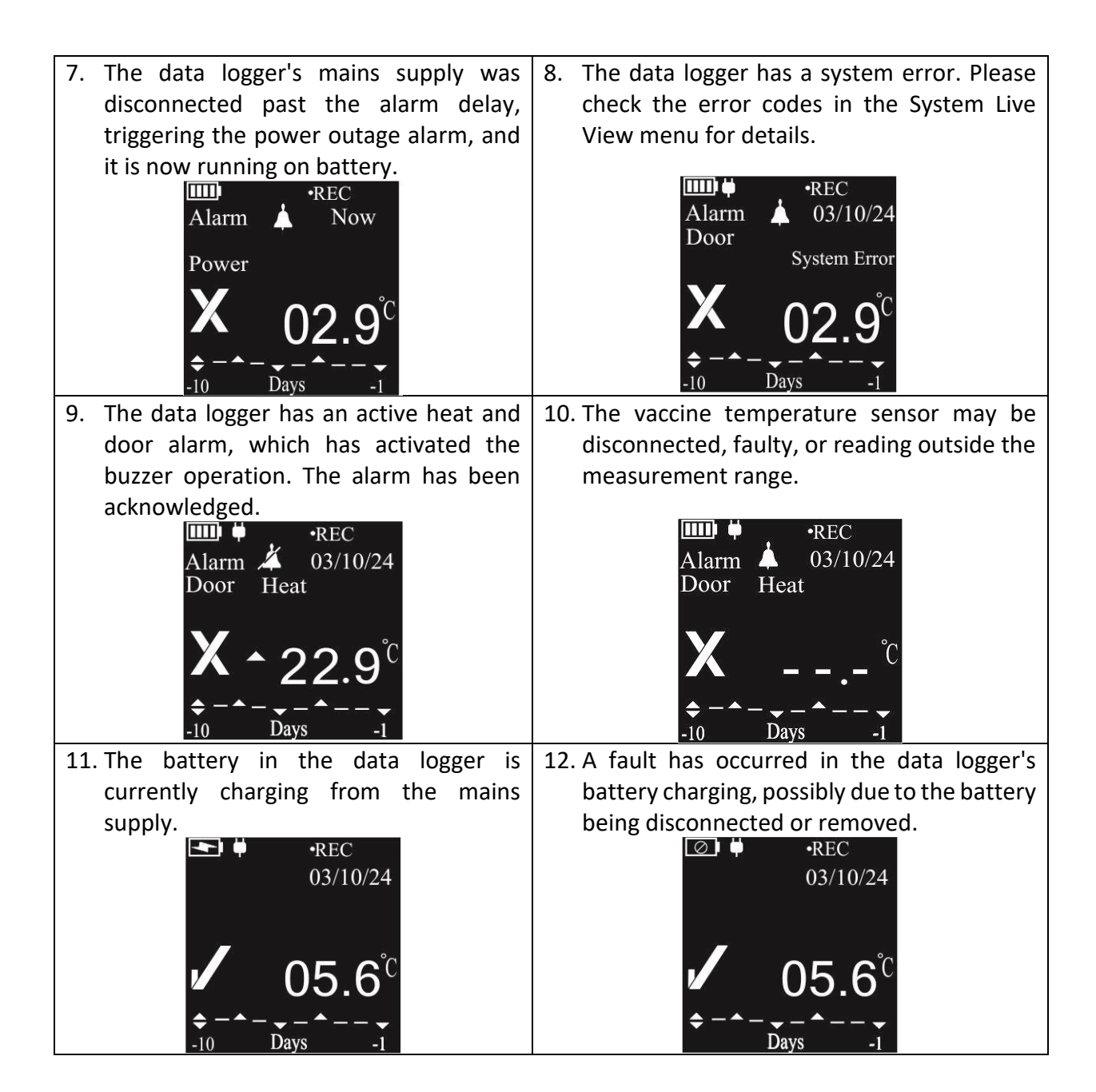

### 6.5 Buzzer Operation

- Buzzer will be operated in following conditions:
  - Temperature Alarm High/Low (When on Mains Supply): In case, Vaccine/freezer compartment temperature goes beyond its alarm set point high/low, after alarm high/low delay, buzzer will be activated for 1 sec at store interval (Pre-fixed 15 minutes). If alarm condition persists buzzer activation will be continued. If the temperature comes within alarm high/low range, the buzzer will be deactivated.
  - 2. Temperature Alarm High/Low (When on Battery): In case, Vaccine/freezer compartment temperature goes beyond its alarm set point high/low, after alarm high/low delay, buzzer will be activated for 1 sec at 1 hour interval. If alarm condition

Page 38

persists buzzer activation will continue for 15 hours, after that buzzer will be deactivated until temperature gets restored in normal range and alarm condition occurs again.

**Note:** If the Alarm Disable option is selected by the user, the audio-visual alarm indication will be disabled. For details please refer section 6.3.4 System Live Menu, Alarm Monitor option.

## 6.6 Alarm Acknowledgement

- If user wants to disable/mute the buzzer during the Temperature Alarm High/Low condition, it can be done by pressing (x) key for 1 second.
- The buzzer will be deactivated until the temperature reading gets restored in normal range and alarm condition occurs again.

# 7 DATA STORAGE

The Equiplog Data logger has capacity to store 1 year of data in its memory and available for download via M2M data interface. The data storage is configured such that 1 year of most recent data is preserved at all times and the oldest data is overwritten on first in, first out basis.

The user can access the data from Equiplog Data logger using USB Type-C data cable connected as mass storage device with PC/Laptop/mobile phone.

# 7.1 Reading out Data on the Display

- The user can access the last 30 days history data review on the display the data logger itself, there is no need for data download.
- ▶ For reading the history data on the data logger display refer the <u>section 6.3.1</u>.

# 7.2 Access the Data using USB host

The recorded data can be accessed by connecting USB Type C data cable with Host device (refer figure 24). There are two options for viewing the data on the host device.

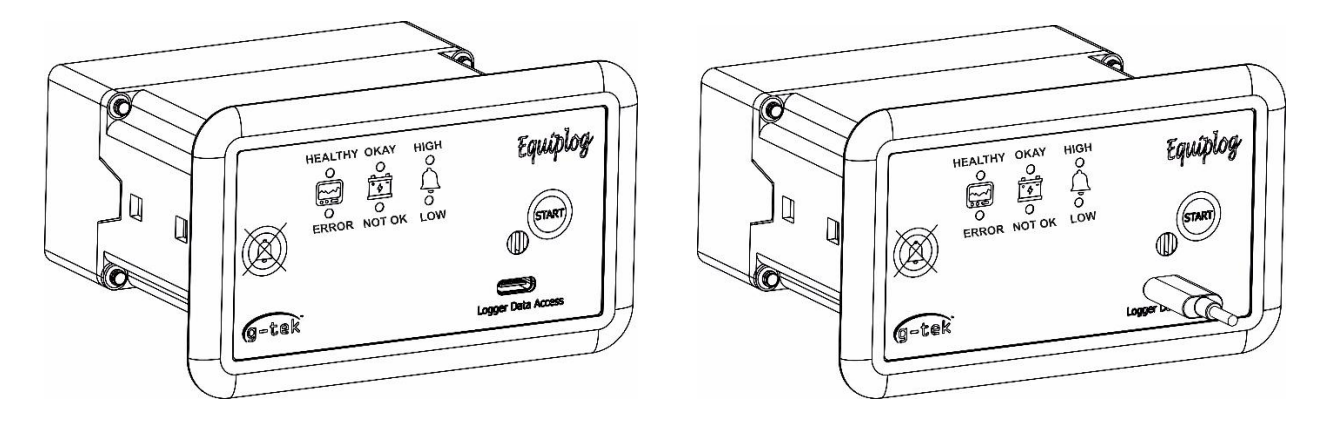

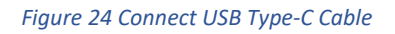

- The host device will be PC or laptop, Json data files and pdf report as specified by the WHO PQS E006 specification protocol guidelines are accessed. Here, the PDF report will consist of most recent 60 days data summary. The Json data file of the recorded data since the recording has started and sync data Json file for the last record when connecting the USB host.
- 2. The host device will be a mobile application, which access the Json data files and process these data to show them in tabular form in the mobile application. The data logger and Appliance must be registered to upload these data on the cloud server.

Page 40

3. If the Equiplog data logger is having GSM feature, then register the device on the cloud server. The data will be sent to the server once it is registered properly.

**Note:** The data logger with GSM feature will send the event data only in case of mains supply is disconnected and device is on battery only.

#### 7.2.1 Download the Data Using PC or Laptop

Connecting the Equiplog data logger with the PC or Laptop using USB type-C cable allow the user to download the current, sync data Json data files, PDF report for last 60 days history data and History Data folder as per the WHO/PQS/E006/DS01.2 standard format.

On downloading, the root directory will consist of the mentioned Json files, PDF report and History data folder as shown in figure 25.

| ightarrow $ ightarrow$ $ ightarrow$ This PC $ ightarrow$ New Volu | ıme (E:) > DL Data F | iles >          |          | Search DL Data Files      | Q    |
|-------------------------------------------------------------------|----------------------|-----------------|----------|---------------------------|------|
| Hew × 🐰 (┚ (ῒ) @) 🖄 🕅 ↑                                           | ↓ Sort ~             |                 |          | Prev<br>Prev              | riew |
| Name                                                              | Date modified        | Туре            | Size     |                           |      |
| DATA_HISTORY                                                      | 04-10-2024 10:32     | File folder     |          |                           |      |
| 27240002_60DTR_SUMMARY_P0DT19H41M39S                              | 17-09-2024 13:36     | Adobe Acrobat D | 10 KB    |                           |      |
| 27240002_CURRENT_DATA_P0DT19H41M39S.json                          | 17-09-2024 13:36     | JSON File       | 1,146 KB |                           |      |
| 27240002_SYNC_P0DT19H41M39S.json                                  | 17-09-2024 13:36     | JSON File       | 2 KB     |                           |      |
| devConfig.json                                                    | 16-09-2024 20:00     | JSON File       | 2 KB     |                           |      |
|                                                                   |                      |                 |          |                           |      |
|                                                                   |                      |                 |          |                           |      |
|                                                                   |                      |                 |          |                           |      |
|                                                                   |                      |                 |          |                           |      |
|                                                                   |                      |                 |          |                           |      |
|                                                                   |                      |                 |          |                           |      |
|                                                                   |                      |                 |          |                           |      |
|                                                                   |                      |                 |          |                           |      |
|                                                                   |                      |                 |          | Select a file to preview. |      |
|                                                                   |                      |                 |          |                           |      |
|                                                                   |                      |                 |          |                           |      |
|                                                                   |                      |                 |          |                           |      |
|                                                                   |                      |                 |          |                           |      |

Figure 25 Downloaded Data from Equiplog Data logger

- > Copy the files of the data logger to the Preferred location in the PC/Laptop to save the data.
- > In this sample, the USB drive contains following contents:

#### DATA\_HISTORY

This folder contains historic raw data json files for maximum 1-year record period, wherein each Json file consist 60 days history raw data.

#### 27240002\_60DTR\_SUMMARY\_P0DT19H41M39S.pdf

It is the pdf summary report for last 60 days, where 27240002 indicates Data logger serial no., **P0DT19H41M39S** is the relative timestamp at the time of USB mount.

#### 27240002\_CURRENT\_DATA\_P0DT19H41M39S.json

It is the json file for last 60 days raw data stored at 15 minutes store interval.

#### 27240002\_SYNC\_P0DT19H41M39S.json

It is the most recent logged data json file at the time of USB mount.

- To disconnect the device properly, please always use the function "Safely Remove Hardware" on your PC.
- Right-click the icon "Safely Remove Hardware and Eject Media" in the Windows taskbar (lower right corner). (Choose the corresponding device to remove.)

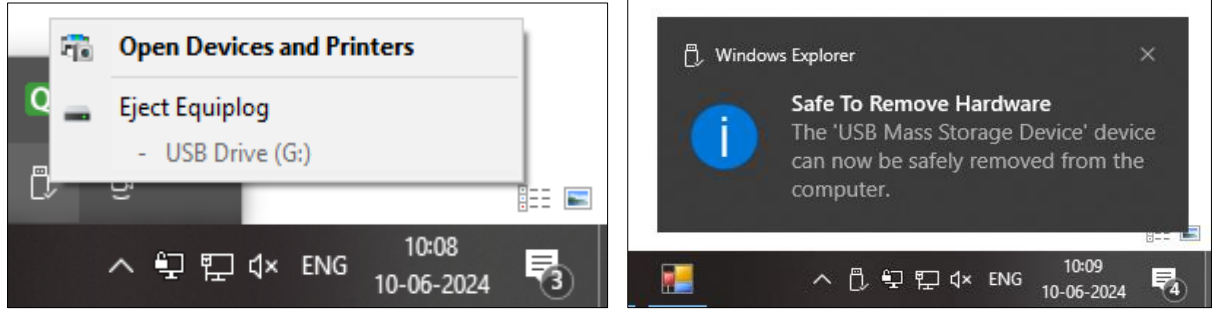

Figure 26 Safely Remove the Data logger

Do not disconnect the device before you see the message for safely remove the device, otherwise the device can be damaged.

The sample PDF report is shown in the figure 27 as per the WHO PQS standard format, where the data of last three days representing each row as one day.

| opliance | e PQS Code: El                     | 003/123 | 2                        | Lower Alarm Limit: Above                 |                                    | e +8.0 Deg C for 10h Logger Serial Nu<br>v 0.5 Deg C for 01h Report Creation |                                         |                                     |                  | al Number: 24240024          |                                     |                                   |                                    |        |
|----------|------------------------------------|---------|--------------------------|------------------------------------------|------------------------------------|------------------------------------------------------------------------------|-----------------------------------------|-------------------------------------|------------------|------------------------------|-------------------------------------|-----------------------------------|------------------------------------|--------|
| phanot   |                                    |         |                          | Low Townships                            | In Link. Dolo                      | 1-0.0 Dog                                                                    |                                         | Report Creat                        | 1                | 201121010                    | 000                                 |                                   |                                    |        |
| Day      | Average<br>storage<br>temp.(Deg C) | Status  | Min.<br>temp.<br>(Deg C) | Total time<br>below -0.5Deg C<br>(hh:mm) | Total low<br>alarm time<br>(hh:mm) | Max.<br>temp.<br>(Deg C)                                                     | Total time<br>above 8.0Deg C<br>(hh:mm) | Total high<br>alarm time<br>(hh:mm) | Door<br>openings | Door<br>open time<br>(hh:mm) | AC Power<br>availability<br>(hh:mm) | Compressor<br>run time<br>(hh:mm) | Average<br>ambient<br>temp.(Deg C) | Faults |
| Today    | 5.8                                | OK      | 3.5                      | 00:00                                    | 00:00                              | 6.5                                                                          | 00:00                                   | 00:00                               | 0                | 12:00                        | 09:14                               | 00:00                             | 30.7                               | 06     |
| 2        | 6.5                                | OK      | 2.5                      | 00:00                                    | 00:00                              | 7.2                                                                          | 00:00                                   | 00:00                               | 0                | 24:00                        | 20:35                               | 00:00                             | 30.5                               | 06     |
| 3        | 7.8                                | ОК      | 2.7                      | 00:00                                    | 00:00                              | 7.0                                                                          | 00:00                                   | 00:00                               | 1                | 02:41                        | 22:54                               | 00:00                             | 27.4                               | 01,06  |
|          |                                    |         |                          |                                          |                                    |                                                                              |                                         |                                     |                  |                              |                                     |                                   |                                    |        |
|          |                                    |         |                          |                                          |                                    |                                                                              |                                         |                                     |                  |                              |                                     |                                   |                                    |        |
|          |                                    |         |                          |                                          |                                    |                                                                              |                                         |                                     |                  |                              |                                     |                                   |                                    |        |
|          |                                    |         |                          |                                          |                                    |                                                                              |                                         |                                     |                  |                              |                                     |                                   |                                    |        |
|          |                                    |         |                          |                                          |                                    |                                                                              |                                         |                                     |                  |                              |                                     |                                   |                                    |        |
|          |                                    |         |                          |                                          |                                    |                                                                              |                                         |                                     |                  |                              |                                     |                                   |                                    |        |
|          |                                    |         |                          |                                          |                                    |                                                                              |                                         |                                     |                  |                              |                                     |                                   |                                    |        |
|          |                                    |         |                          |                                          |                                    |                                                                              |                                         |                                     |                  |                              |                                     |                                   |                                    |        |
|          |                                    |         |                          |                                          |                                    |                                                                              |                                         |                                     |                  |                              |                                     |                                   |                                    |        |
|          |                                    |         |                          |                                          |                                    |                                                                              |                                         |                                     |                  |                              |                                     |                                   |                                    |        |
|          |                                    |         |                          |                                          |                                    |                                                                              |                                         |                                     |                  |                              |                                     |                                   |                                    |        |
|          |                                    |         |                          |                                          |                                    |                                                                              |                                         |                                     |                  |                              |                                     |                                   |                                    |        |
|          |                                    |         |                          |                                          |                                    |                                                                              |                                         |                                     |                  |                              |                                     |                                   |                                    |        |
|          |                                    |         |                          |                                          |                                    |                                                                              |                                         |                                     |                  |                              |                                     |                                   |                                    |        |
|          |                                    |         |                          |                                          |                                    |                                                                              |                                         |                                     |                  |                              |                                     |                                   |                                    |        |

Figure 27 Sample PDF Report of last 30 days

- > The sample report consists of following data:
  - 1. Title of the report generated: Prefixed title "60 DAY PERFORMANCE REPORT"
  - 2. Appliance PQS code: Alphanumeric unique number (Max. 10 Characters) entered by the Appliance Manufacturer
  - 3. Appliance Serial Number: Alphanumeric unique number (Max. 20 Characters) entered by the Appliance Manufacturer
  - 4. Upper Alarm Limit: Above +8.0 °C for 10h
  - 5. Lower Alarm Limit: Below -0.5 °C for 01h
  - 6. Logger Serial Number: 8-digit unique number
  - 7. Report Creation Time: It is the relative timestamp as of the time of USB mount in ISO 8601 duration format(PnDTnHnMnS).
    - E.g. the sample report creation time: **P2DT12H01M08S** means the data recording is started since 2 days 12 hour 01 minute and 08 seconds
  - 8. Data Summary Table: Shows max 60 days' summary in table; Each row consists of a day summary and columns represents its relevant data:
    - 1. Day: The most recent days will be displayed at the top Entry including today's data.
    - 2. Average Temperature for the day
    - 3. Status: OK/Alarm
    - 4. Low Temperature:
      - Min Temperature in deg C
      - Total time below set point value (hh:mm)
      - Total low alarm time (hh:mm)
    - 5. High Temperature:
      - Max Temperature in deg C
      - Total time above set point value (hh:mm)
      - Total high alarm time (hh:mm)
    - 6. Number of Door openings: Door opening count for the day
    - 7. Door open time: cumulative total door open time (hh:mm) during the day
    - 8. AC power availability: For AC supply appliances, it is the time (hh:mm) during the day when AC supply voltage is within its acceptable bounds. For DC supply appliance, this column will remain blank.
    - 9. Compressor run time: It is the cumulative run time (hh:mm) when the compressor remains ON during the day.
    - 10. Average Ambient Temperature for the day
    - 11. Faults: Numeric codes for as per the Error codes generated during the day indicated by numeric values separated by comma.
      - 01- Battery Faulty, 02- Self-test Fail, 03- Vaccine Sensor Open, 04- Freezer Sensor Open,
      - 05- Vaccine Sensor Error, 06- Freezer Sensor Error, 07- Modbus Comm Error,
      - 08- Linbus Comm Error

#### 7.2.2 Download the Data Using Mobile Application

- > Install the "EquipLog E-EMD" Mobile application with the link shared by manufacturer.
- Open the Application and connect the data logger using USB Type C cable with OTG for mobile device.

The home screen of the mobile application is shown in figure 28, click on the connect button to download the data from the data logger.

| 12 | 55 🖻 🕕                       | Seal 13%B |
|----|------------------------------|-----------|
| =  | Home                         |           |
|    |                              |           |
|    | Colort Appliance             |           |
|    | Select Appliance             |           |
|    | Select Appliance Manufacture | er        |
|    | Select Appliance Serial      |           |
|    | SUBMIT                       |           |
|    |                              |           |
|    |                              |           |
|    |                              |           |
|    |                              |           |
|    |                              |           |
|    |                              |           |
|    |                              |           |
|    |                              |           |
|    |                              |           |
|    |                              |           |
|    |                              |           |
|    |                              |           |
|    | III O                        | <         |
|    |                              |           |

Figure 28 Mobile Application Home screen

Once the data is downloaded, data can be viewed on the application dashboard as shown in figure 29.

| 12:55 ①       | S.a. 13% B                     |
|---------------|--------------------------------|
| ≡ Current     | Data 🗟 🎧                       |
|               |                                |
| Relative time | Davs HH MM SS                  |
|               | 1 21 57 47                     |
|               | UTC Time                       |
| RELT          | 04-01-2024 10:39:45            |
|               |                                |
| Battery(Days) |                                |
| ( <b></b>     | EMD Logger                     |
|               | - 30                           |
|               |                                |
| Compartment   | Vaccine Freezer Humidity       |
|               | ('C) ('C) (%RH)                |
| · ·           |                                |
|               |                                |
| Ambient       | Temperature Humidity           |
|               | (°C) (%kH)                     |
|               | 27.06 68.1                     |
| Continue      |                                |
| Condenser     | Primary Secondary<br>('C) ('C) |
| <b>i</b>      |                                |
| 111           | 0 <                            |

Figure 29 Current Data View on Mobile Application Dashboard

For uploading the data on the cloud server, upload the corresponding data files for a given data logger provided that the internet connection is available.

**Note:** The data can be uploaded to the cloud server if the data logger is registered with the cloud server.

### 7.3 Overview of Cloud Server Application

Open the "GtekCloud" server as per the link and login details shared by the manufacturer as shown in the figure 30.

| Please sign in t | to access your data |
|------------------|---------------------|
| Email*           |                     |
|                  |                     |
| Password*        |                     |
| <b></b>          | Ø                   |
| Remember         | Forgot password?    |

#### Figure 30 Login Page of the GtekCloud Server Application

First add the Plant, Department details, then add users with permission options available in the left side panel of the application window as shown in figure 31.

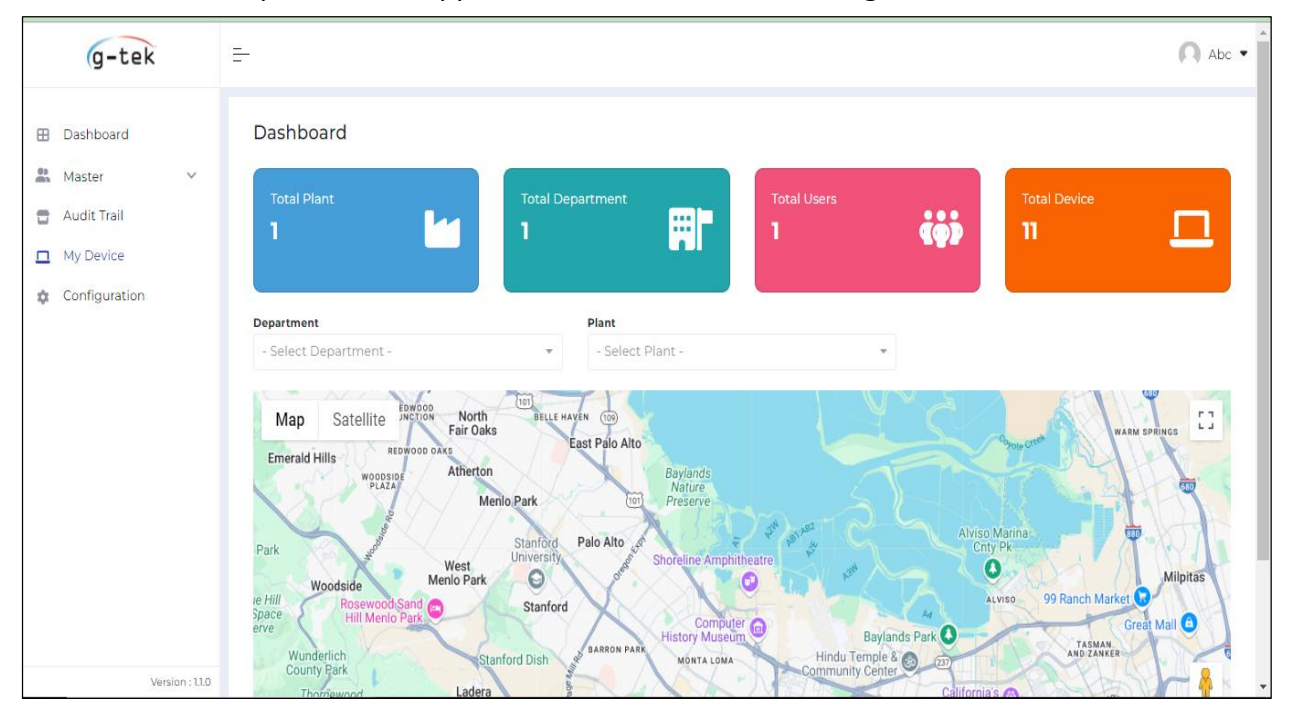

#### Figure 31 GtekCloud Application Dashboard

Add the data logger details by selecting the "Total Devices" icon on the application window. Click on the Add button to fill up the appliance and logger information as shown in the figure 32.

| g-tek                                         | =                      |                    |          |          |               |        |                  |              |          | Abc 🔹        |
|-----------------------------------------------|------------------------|--------------------|----------|----------|---------------|--------|------------------|--------------|----------|--------------|
| <ul> <li>Dashboard</li> <li>Master</li> </ul> | Device L               | ist                |          |          |               |        |                  |              |          | Add          |
| 🖶 Audit Trail                                 |                        |                    |          |          |               |        |                  |              |          | Clear filter |
| My Device Configuration                       | Plant <b>:</b><br>Name | Department<br>Name | AMFR :   | AMOD :   | ASER :        | LMFR : | LMOD :           | LSER :       | Status : | Actions      |
| u Coniguration                                |                        |                    |          |          |               |        |                  |              | status 🔻 |              |
|                                               | PlantA                 | DepartmentA        | G-tekl   | Fridge01 | 31240111      | G-Tek  | Equiplog         | 23232323     | Active   | 0 / 🖵        |
|                                               | PlantA                 | DepartmentA        | Gtek0001 | loggerl  | 12345678<br>9 | G-Tek  | Datalogg<br>er   | 2924000<br>5 | Active   | ⊘ ∕ ⊑        |
|                                               | PlantA                 | DepartmentA        | Gtek0103 | frzel    | 2500225<br>5  | G-Tek  | Logger1          | 2524001<br>9 | Active   | 0 / 🖵        |
|                                               | PlantA                 | DepartmentA        | Gtek0102 | frzel    | 2500225<br>2  | G-Tek  | Loggerl          | 2524001<br>9 | Active   | 0 / 🖵        |
|                                               | PlantA                 | DepartmentA        | KAP      | PAK      | 25240016      | G-Tek  | test             | 2324001<br>2 | Active   | 0 / 🖵        |
| Version : 1.1.0                               | PlantA                 | DepartmentA        | Gtek0101 | frze     | 2500225<br>2  | G-Tek  | Logger_M<br>odel | 25240011     | Active   | 0 / I        |

#### Figure 32 Add device in GtekCloud Application

- > Download the data of registered data logger using mobile application.
- Once the data is downloaded, data can be viewed on the application dashboard as shown in figure 33.

| g-tek                                                                        | =                                                                                                    |                                                                     |                                                 |                                                                   | 🖪 Abc 🕶                                                          |
|------------------------------------------------------------------------------|----------------------------------------------------------------------------------------------------|---------------------------------------------------------------------|-------------------------------------------------|-------------------------------------------------------------------|------------------------------------------------------------------|
| Dashboard                                                                    | Device Details                                                                                                    |                                                                     |                                                 |                                                                   |                                                                  |
| ▲     Master     ✓       ■     Audit Trail     ✓       ■     My Device     ✓ | Plant Name :<br>PlantA<br>Department Name :<br>DepartmentA                                                                                                    | Time Zone :<br>Asia/Calcutta<br>Local Time :<br>07-10-2024 18:35:39 | AMFR:<br>Godrej & Boyce MF (<br>LMFR :<br>G-Tek | AMOD :<br>S.CO.LTD MR GVR51L AG W<br>LMOD :<br>Equiplog           | ASER:<br>211000030MR00006<br>LSER:<br>11240005                   |
| Configuration                                                                | Select Date*                                                                                                    |                                                                     |                                                 | <b>,</b> 0 <b>.</b>                                               | 9 4 Y 2 0 1 3 3                                                  |
|                                                                              | TVC × +                                                                                                    | TFR                                                                 | z × -                                           | TAMB × •                                                          | HAMB × -                                                         |
|                                                                              | 1VC<br>FC<br>FC<br>FC                                                                                                    | mm                                                                  | TFRZ                                            | TAMB<br>390<br>290<br>290<br>000<br>000<br>000<br>000<br>000<br>0 | HAMB<br>10 SBH<br>10 SBH<br>10 SBH<br>10 SBH<br>10 SBH<br>10 SBH |
| Version : 110                                                                | 2°C<br>1°C<br>0°C<br>04 <sup>1</sup> 25 <sup>20</sup> 0 <sup>10</sup> 0 <sup>1</sup> 0 <sup>1</sup> 0 <sup>1</sup> 2 <sup>20</sup> 0 <sup>10</sup> 0 <sup>10</sup> 0 <sup>10</sup> | 1999 04-04-0990 04-06-06-06-06-06-06-06-06-06-06-06-06-06-          | - 10 2024                                       | 0°C 0°C 0°C 0°C 0°C 0°C 0°C 0°C 0°C 0°C                           | 00 mm                                                            |

Figure 33 Gtek Cloud Graph view Dashboard for selected data logger

Click on I icon to view KPI dashboard for the selected device in the cloud application as shown in figure 34.

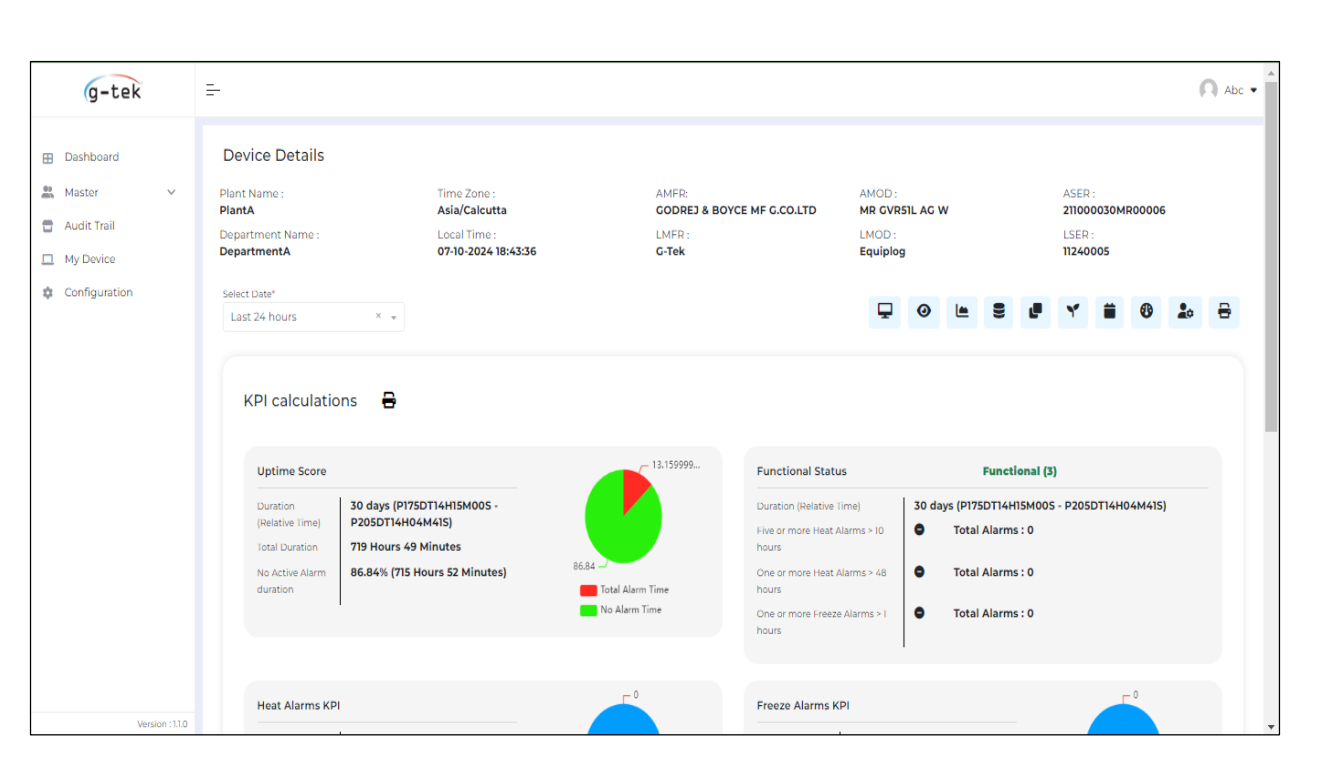

Figure 34 Gtek Cloud KPI Calculation view Dashboard for selected data logger

Most recent data record is shown as current data on the cloud application as seen in the figure 35.

| g-tek                                                                                                    |                                                                                                    | • |
|----------------------------------------------------------------------------------------------------|----------------------------------------------------------------------------------------------------|---|
| <ul> <li>Dashboard</li> <li>Master</li> <li>Audit Trail</li> <li>My Device</li> <li>Configuration</li> </ul> | Device Details         Plant Name :       Time Zone :       AMFR:       AMOD :       ASER :         Plant A       Asia/Calcutta       G-tekl       Fridge01       31240111         Department Name :       Local Time :       LMFR :       LMOD :       LSER :         Department A       07-10-2024 18:33:43       G-Tek       Equiplog       23232323         Select Date"       Image: Construct on the second second |   |
|                                                                                                    | Current Data           Relative Time           Days         HH         MM         SS           Go         To         Days         HH         MM         SS           Local Time         UTC Time         UTC Time         UTC Time         UTC Time         UTC Time           17-09-2024 18:25:13         UTC Time         UTC Time         UTC Time         32.14         64.55                                                                                                    |   |
| Version : 1.1.0                                                                                              | Compartment Temp<br>Vaccine Freezer Vaccine<br>(°C) (°C) (°KRH)<br>30.73 30.91<br>Vaccine Freezer Vaccine<br>(°C) (°KRH)<br>Cont<br>Vaccine Freezer Vaccine<br>(°C) (°KRH)<br>Cont<br>Vaccine Freezer Vaccine<br>(°C) (°C) (°KRH)<br>Cont<br>Vaccine Freezer Vaccine<br>(°C) (°C) (°C) (°KRH)<br>Cont<br>Vaccine Freezer Vaccine<br>(°C) (°C) (°C) (°KRH)<br>Cont<br>Vaccine Freezer Vaccine<br>(°C) (°C) (°C) (°KRH)<br>Cont<br>Vaccine Freezer Vaccine<br>(°C) (°C) (°C) (°C) (°C) (°C) (°C) (°C)                                                                                                    |   |

Figure 35 Gtek Cloud Current Data Dashboard for selected data logger

> For detailed operation of the Gtek cloud application, refer Help file of the application.

# 7.4 GSM Functionality in the Data Logger

When the Data logger includes GSM Add-on module, Data logger needs to be registered on the Gtek cloud application first.

Once registered, the GSM module will send the stored data on the cloud application as per the store interval and transmit instantaneous data whenever an event generated in the data logger.

- When the data logger's Mains supply is disconnected, and it operates on battery, only event data are sent on the cloud application and for remaining time GSM will be in sleep mode to sustain the Battery.
- When mains power is restored, the GSM module sends all logged data to the cloud application, ensuring no data is lost.
- In case, the GSM signal is not good enough for sending the data on the cloud application, when signal strength comes that data will be sent on the application.

**Note:** With GSM add-on, battery backup will depend on the number of events generated during the data logging, in case of power outage condition.

# 8 MAINTAINING THE PRODUCT

### 8.1 Accessories\*

- Temperature Sensor(s)
- > Calibration certificates for Temperature Sensor and Device
- USB Type-C to C cable
- > 15 V DC, 2A Power Supply Adaptor
- SMPS with Power output of 15 V DC, 3 A, 35 W
- Cable Assembly for Analog/Digital Interface
- Cable Assembly for Power port

#### \*: Accessories will be provided as per the request and selected order code for the data logger.

### 8.2 Cleaning the Data Logger

#### Ensure that no liquid enters inside the housing.

- If the housing of Data logger gets dirty, clean it with damp cloth.
- > Do not use any aggressive cleaning agents or solvents.
- > When USB port is not in use, cover the USB port properly.

### 8.3 Battery Life, use and precautions

The Equiplog data logger contains a LiFePO4 Rechargeable Battery. When the battery is low, it is indicated by low battery symbol on the display. The user should recharge the battery, when the battery low indicated on the device.

Dispose or recycle the battery in accordance with your local regulations. Do not expose the Data Logger to extreme temperatures as it may lead to the destruction of the battery and may cause injuries.

To prevent the possibility of the battery from leaking, heating, explosion, please observe the following precautions:

- Do not use or leave the battery in very high temperature conditions (e.g., strong direct sunlight or a vehicle in extremely hot conditions). Otherwise, it can overheat or catch fire or its performance will degenerate and its service life will be decreased.
- > Do not short circuit, over-charge or over-discharge the cell.
- > Do not disassemble or modify the cell.
- > Do not short circuit, over-charge or over-discharge the cell.
- > Do not transport or store the battery together with metal objects.
- > Make sure the cell is not with conspicuous damage or deformation.

- Mixed use of batteries of different types is not allowed.
- > Do not directly solder the battery and pierce the battery with a nail or other sharp object.
- > Do not strike, throw or trample the battery.
- Use of damaged battery is not permitted.
- Battery should be removed from the device immediately and not used again if they are overheating, give off odor, discolor or deform, or appear abnormally in any way during use, charging and storage.
- > Dissembling Battery should be under the guidance of professional technicians.
- Battery must be charged at operating temperature range 0 to 50 °C (preferred to be charged at room temperature).
- > Please check the positive and negative polarity before placing the cell.
- > When the Battery is not charged after long exposure to the charging, discontinue charging.
- When the Battery life span is over after the long usage, please replace/recharge with new one.

# 9 PRECAUTIONS AND MAINTENANCE

### 9.1 General Safety Precautions

- Avoid exposing the data logger to high temperatures or open flames, as these conditions may lead to the battery exploding.
- > Ensure that the Data logger is securely fitted with the appliance at all the times.
- The back panel of the data logger should be opened with care to protect the battery and sensor wiring.
- > Avoid allowing the sensor cables to come into contact with sharp objects.
- The USB Type C port is provided for M2M data connection, not for power output to other Devices.

### 9.2 Care and Maintenance

- > Clean the surface of the Data logger with dry cloth and avoid contact with water.
- If you need to replace any spare parts, contact the manufacturer's representative for the right spare part.
- For warranty related information and any technical support, please contact manufacturer's representative.

# **10 TIPS AND ASSISTANCE**

#### Table 8 Frequent Asked Questions (FAQs)

| Questions                                                                                                    | Possible Cause/ Solution                                                                                                    |
|----------------------------------------------------------------------------------------------------|----------------------------------------------------------------------------------------------------|
| Device display is off                                                                                                  | <ul> <li>Display is normally off if no activity on keyboard for more than 20 seconds.</li> <li>Ensure that the supply/battery are connected properly.</li> </ul>                                                   |
| How Sensor open/broken error is detected on the device without display?                                                | <ul> <li>Please refer <u>section 5.1</u> for status LEDs indication for the<br/>sensor open/broken error.</li> </ul>                                                                                               |
| Device is not connected in host<br>PC or mobile device.                                                                | <ul> <li>USB Symbol must be shown on Display, during insert of USB cable to host device.</li> <li>USB Type C cable might be faulty. Replace the cable.</li> <li>Try to reconnect USB Type C data cable.</li> </ul> |
| Temperature reading on the display Shows " °C ".                                                                       | <ul> <li>Sensor cable might not be inserted properly.</li> <li>Sensor cable might be broken or input value is out of measuring range.</li> </ul>                                                                   |
| High LED on the device is blinking. Why?                                                                               | <ul> <li>Vaccine/Freezer Temperature Alarm high has been triggered,<br/>and it is indicated by High LED blinking.</li> </ul>                                                                                       |
| What are the conditions for buzzer activation?                                                                         | <ul> <li>Please refer the Buzzer operation conditions in <u>section 6.5</u>.</li> </ul>                                                                                                    |
| How to acknowledge the Alarm condition and mute the Buzzer?                                                            | <ul> <li>Buzzer can be acknowledged by pressing key for 1 second.</li> <li>Buzzer will remain muted until a new alarm condition occurs.</li> </ul>                                                                 |
| Can I Enable/Disable the audio-<br>visual Alarm indication for the<br>device?                                          | <ul> <li>Yes, user can Enable/Disable the audio-visual alarm indication<br/>using the Alarm Monitor menu as described in <u>section 6.3.4</u><br/>System Live Menu.</li> </ul>                                     |
| Why RTC setting option is not visible in the System Live menu of the device?                                           | <ul> <li>Your device must be having GSM add module, in which date<br/>and time are synced through GSM as per UTC time.</li> </ul>                                                                                  |
| I tried to read data from<br>Modbus register 40004, but the<br>data was not properly received.<br>Why?                 | To read address 40004, you need to change the register address<br>in the configuration file to 03 and select the function code "Read<br>input register."                                                           |
|                                                                                                    | <ul> <li>For example, in the Modbus protocol, you need to query<br/>register 03 because 40004 - 40001 = 03.</li> </ul>                                                                                             |
| Is the value for the vaccine<br>compartment door and the<br>freezer compartment door fixed<br>for runtime calculation? | <ul> <li>YES. If both doors are read from Modbus/LIN, consider the<br/>door open if the value received is 1 and the door closed if the<br/>value received is 0.</li> </ul>                                         |

| Are the run status values for<br>Compressor 1 and Compressor 2<br>fixed for runtime calculation?                                                                  | <ul> <li>YES. If both compressors are read from Modbus/LIN, consider<br/>the compressor running if the received value is 1 and off if the<br/>received value is 0.</li> </ul>                                                                                                    |
|----------------------------------------------------------------------------------------------------|----------------------------------------------------------------------------------------------------|
| Does communication still run if<br>the mains power of the logger is<br>OFF?                                                                                       | <ul> <li>NO. If the mains power is disconnected and device is on<br/>battery, then both Modbus and LINbus communication will not<br/>run.</li> </ul>                                                                                                    |
| If communication breaks or<br>mains power is OFF, what is the<br>effect on data in JSON?                                                                          | <ul> <li>In the JSON, all relevant data parameters are written as<br/>"NULL".</li> </ul>                                                                                                    |
| Is there any indication if communication breaks?                                                                                                    | <ul> <li>The ERR LED on the device will start blinking for communication break.</li> <li>If the device has a display, from the menu options the Communication Error will be reflected.</li> <li>Verify all physical connections and ensure that the slave device is powered on and operational.</li> </ul>                                                           |
| If communication breaks and<br>the door remains open for 5<br>minutes during the current 15-<br>minute interval, how is this<br>timing represented in the JSON?   | <ul> <li>In the JSON, the current 15-minute record will indicate 5<br/>minutes of Door open time, while the subsequent 15-minute<br/>record will display "null."</li> </ul>                                                                                                    |
| If communication breaks and<br>the compressor runs for 5<br>minutes in the current 15-<br>minute interval, what timing is<br>reflected in the JSON as<br>running? | <ul> <li>In the JSON, the current 15-minute record will show 5 minutes<br/>of Compressor run time, and the next 15-minute record will<br/>show "null".</li> </ul>                                                                                                    |
| Can we read the data from all<br>connected sensors through I/O<br>interface, if we select all sensors<br>inputs from Modbus/LINbus?                               | <ul> <li>No. If you want to read the data of sensors from I/O interface<br/>connections, you will need to change the communication type<br/>in the Configuration Application.</li> </ul>                                                                                                    |
| Can we read some key data from<br>Modbus and some from LINbus<br>at the same time?                                                                                | <ul> <li>Yes. You can select any query from LINbus/Modbus using the<br/>configuration app. However, the same query should not be<br/>selected from both communications; the last selected query is<br/>considered. In this case, the user needs to select both Modbus<br/>and LIN Secop options in the communication type from the<br/>configuration app.</li> </ul> |
| Can the user change the<br>communication configuration<br>after the device batch has<br>started?                                                                  | <ul> <li>No, the user cannot change the configuration parameters after<br/>the batch has started.</li> </ul>                                                                                                    |

# 11 Order Code

The user can choose the Equiplog Data logger from available options as shown in the table 9.

Table 9 Order Code

| Order Code | Description                                                      |
|------------|------------------------------------------------------------------|
| 99943      | Level-1: Data Logger with M2M Interface                          |
| 99942      | Level-2: Integrated EMD with Local communication                 |
| 99941      | Level-3: Integrated EMD with Local and remote communication      |
| 99949      | Level-3: Integrated EMD with Local and remote communication (GSM |
|            | International Add ON)                                            |